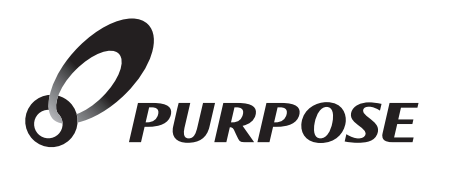

# 標準リモコン取扱説明書

もくじ

|        |               | 品名        | 型式名       |
|--------|---------------|-----------|-----------|
| 浴      | 室リモ           | FC-710E   |           |
| 台所リモコン | ガス            | ふろ給湯器用    | MC-710E   |
|        | 熱源機用<br>船湯暖房用 | 暖房スイッチ無し  | MC-H710E  |
|        |               | 暖房スイッチ付   | MC-H710DE |
|        |               | 浴室暖房スイッチ付 | MC-H710YE |
| 増設リモコン |               |           | SC-700    |

※ご使用になる前に必ずこの取扱説明書をよくお読みいただき、十分に理解した うえで正しくご使用ください。この取扱説明書は、いつでもご覧になれる身近な ところへ大切に保管してください。

※取扱説明書を紛失された場合は、お買い上げの販売店または、弊社窓口へご連 絡ください。その際、リモコンの型式名をご覧のうえ、お知らせください。

機器本体の取扱説明書も併せてお読みください。

# 必ずお守りください(安全上の注意)

安全に正しくお使いいただくために、この内容は必ずお読みください。

#### ■この取扱説明書の表示について

この取扱説明書では、機器を正しくお使いいただき万一の事故を 未然に防ぐため、以下のような表示で注意を呼びかけています。

| <u>∧</u> 警告           |                                                                          |  |  |  |
|-----------------------|--------------------------------------------------------------------------|--|--|--|
| ■絵表示につい               | いて 一般的な禁止 分解禁止                                                           |  |  |  |
| <b>⋛</b> [>]"XXXX"    | リモコンから流れる音声を示しています。                                                      |  |  |  |
| $(\rightarrow P. XX)$ | 参照ページを示しています。                                                            |  |  |  |
| お願い                   | ご使用になるときに、よく理解していただきた<br>い内容を示しています。                                     |  |  |  |
| ⚠注意                   | この表示を無視して誤った取扱いをすると、使用<br>者等が傷害を負う可能性および物的損害のみの<br>発生が想定される内容を示しています。    |  |  |  |
| ⚠警告                   | この表示を無視して誤った取扱いをすると、使用<br>者等が死亡または重傷を負う可能性、または火<br>災の可能性が想定される内容を示しています。 |  |  |  |

#### リモコンの取付け工事

リモコンの取付け工事は、お買い上げの販売店また は、弊社窓口へ依頼し、正しく設置する。ご自分で取 付けや分解・修理をされ不備があると、故障・感電・ 火災の原因になります。

# お願い

#### ガス事故防止のために

●使用時の点火、使用後の消火のほか、使用中も正常 に燃焼していることをリモコンの燃焼表示で確認し てください。

# お願い

#### リモコンの扱いについて

- ●台所(増設)リモコンには水をかけないでください。 浴室リモコンは防水タイプですが故意に水 をかけないでください。スピーカー部に水が かかると音声が小さくなることがあります。
- リモコンはお子様がいたずらしないよう注 意してください。
- ●リモコンは分解しないでください。 誤動作や故障の原因となります。

| 必ずお守りください                                                                                                    | 1<br>2<br>6<br>7<br>8<br>8       | ご利用の前に       |
|----------------------------------------------------------------------------------------------------|----------------------------------|--------------|
| <b>お湯を使うには</b><br>お湯を使用する<br>浴室リモコンを優先にする<br>台所(増設)リモコンを優先にする                                                                        | 9<br>9<br>11<br>11               | お湯           |
| 目動でおふうを滞かりには                                                                                                    | 12<br>12<br>13<br>14<br>14       |              |
| ふろ水位の設定<br>保温時間の設定<br>おふろが沸く時刻を予約するには<br>予約運転をする<br>おふろのお湯を熱くするには                                                                    | 14<br>15<br>16<br>16<br>18       | 基<br>本<br>ふ  |
| 追いだき運転をする                                                                                                    | 18<br>19<br>19<br>20             | )<br>使い<br>方 |
| たし湯連転をする…<br><b>入浴お知らせ機能</b> …<br>入浴お知らせ機能を「入」にする…<br>入浴お知らせ機能の設定時間を変更する…<br>暖房運転をするには                                               | 20<br>21<br>22<br>22<br>23       |              |
| <ul> <li>暖房端末機器の運転/停止・・・・・・・・・・・</li> <li>浴室暖房の運転/停止・・・・・・・・・</li> <li><b>暖房静音について・・・・・・・・・・・・・・・・・・・・・・・・・・・・・・・・・・・・</b></li></ul> | 23<br>23<br>24<br>24<br>24<br>24 | 暖房           |
| <b>エコ運転</b><br>エコ運転機能をONにする<br>エコ運転機能をOFFにする<br>エコ運転機能の設定を変更する                                                                       | 25<br>25<br>25<br>26             |              |
| <ul> <li>省電力機能について…</li> <li>省電力の解除…</li> <li>省電力の設定…</li> <li>知っていると便利な機能…</li> <li>ホッチンタイマーを使用する…</li> </ul>                       | 27<br>27<br>27<br>28<br>28       |              |
| キリアンタイマーと使用する<br>手動配管クリーンをする<br>自動配管クリーンをする                                                                                          | 20<br>29<br>29<br>30<br>31<br>31 | 便利な使         |
| <ul> <li>13,112目シーションをあり</li> <li>給湯優先に変更する・・・・・・・・・・・・・・・・・・・・・・・・・・・・・・・・・・・・</li></ul>                                            | 32<br>33<br>34<br>36             | で<br>い<br>方  |
| エネルノシャテスの<br>料金単価・目標を設定する<br>CO2排出係数と達成度表示を設定する<br>日数の初期化をする<br>データの初期化をする                                                           | 38<br>40<br>42<br>42             |              |
| 点検のポイント・お手入れのしかた                                                                                                    | 43<br>43<br>44                   |              |

### ■浴室リモコン FC-710E(別売品)

浴室に設置して使用します。給湯温度の設定や給湯優先の切り替え、おふろ沸かしやおふろ沸かしに 関する設定などの操作を行うことができます。通常はふたを閉じておいてください。

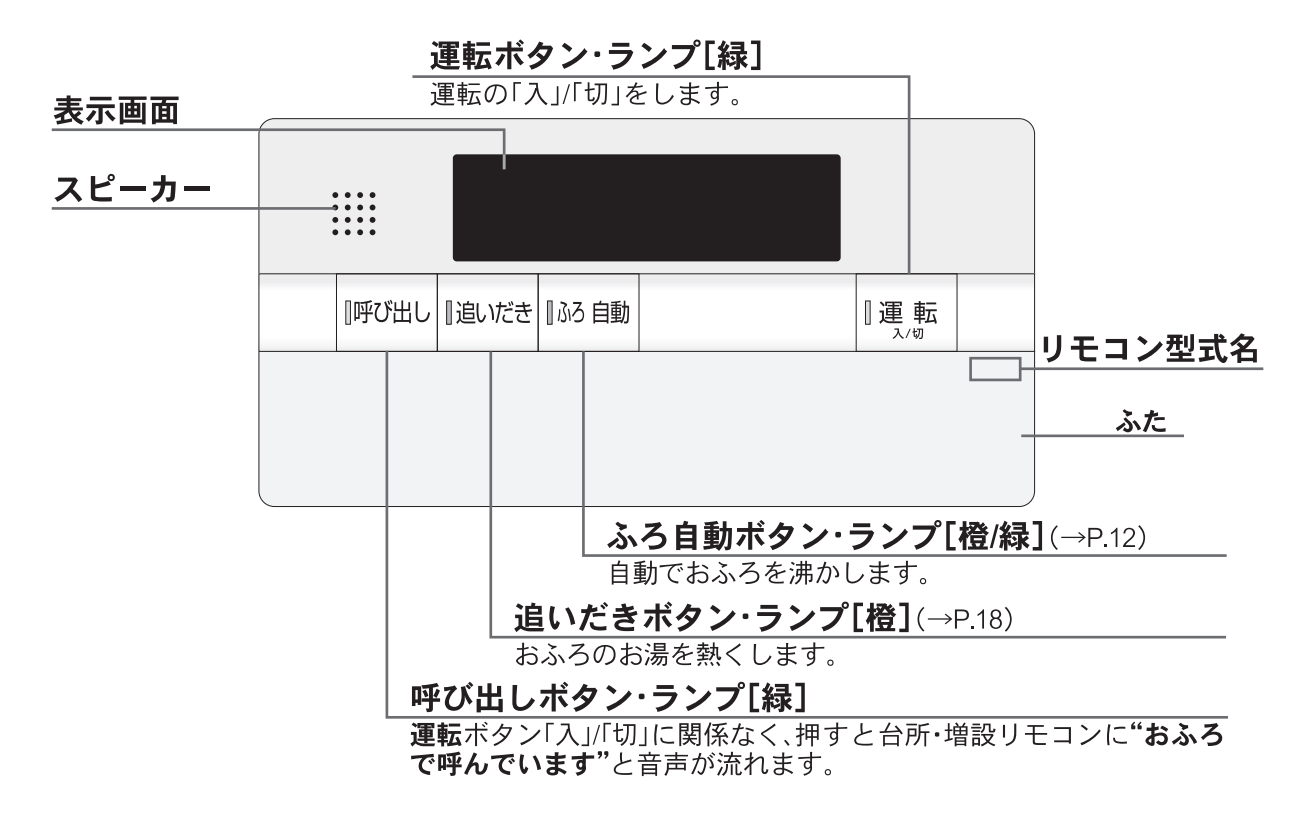

浴室リモコンのふたを開けると、以下のようなボタンがあります。

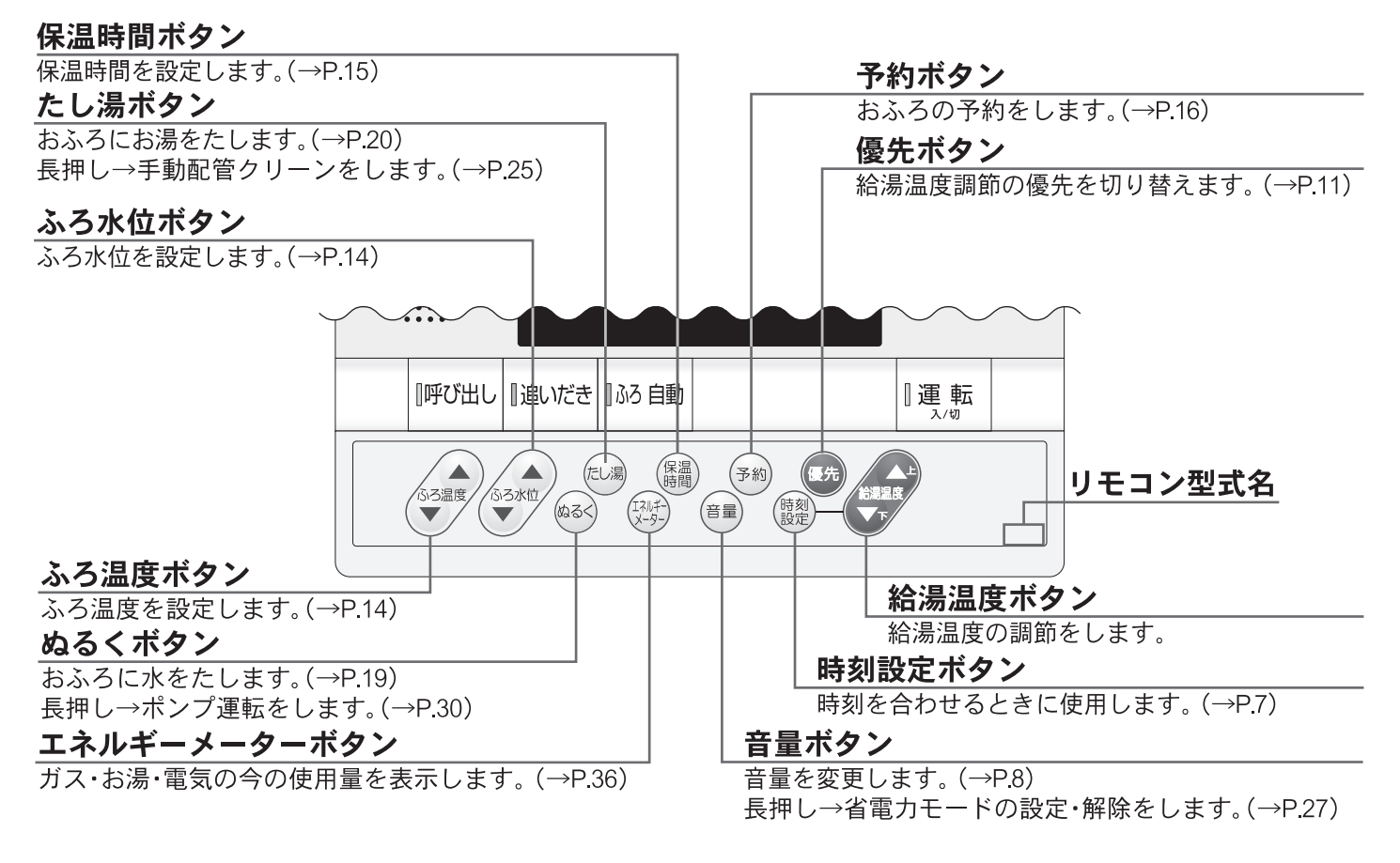

#### □表示画面

※図のリモコンの画面表示は説明用で、実際の運転状態を示すものではありません。

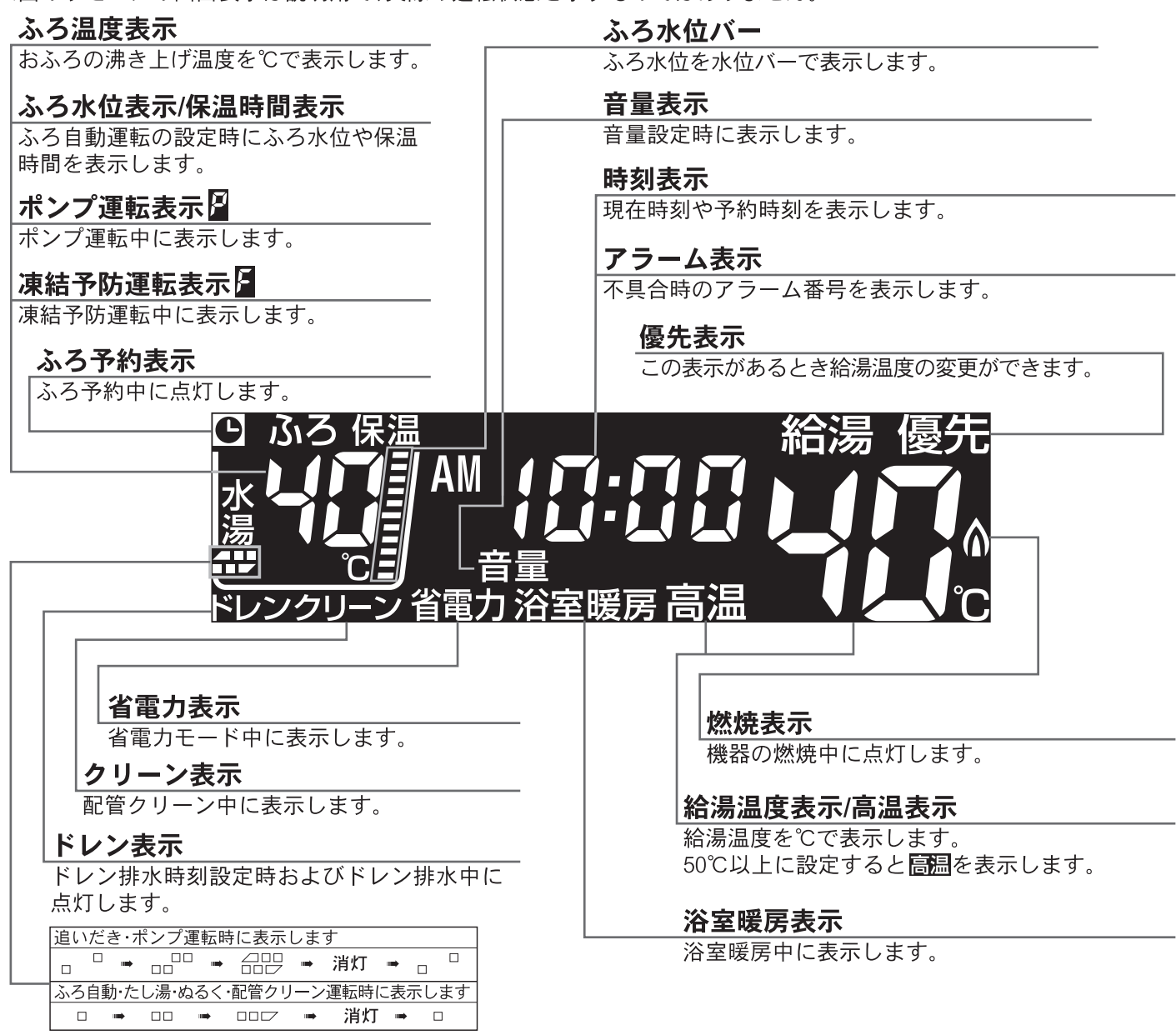

### □トップ画面

浴室リモコンの 『動きを「入」にしたときに表示する画面です。 ふろ温度・現在時刻・給湯温度などを表示します。

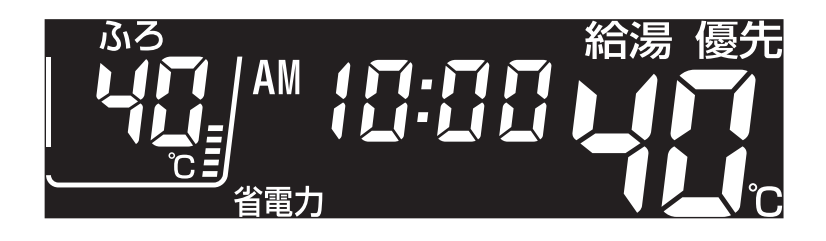

### ■台所リモコン MC-710E(別売品)

ガスふろ給湯器用の台所リモコンです。 台所に設置して使用します。 給湯温度の設定やふろ自動・追いだき・予約運転 などの操作ができます。

### ■増設リモコン SC-700(別売品)

浴室や台所以外の部屋に設置して使用します。 給湯温度の設定やふろ自動運転の操作ができま すが、追いだき・予約運転・エコ運転・エネルック 関係の操作はできません。

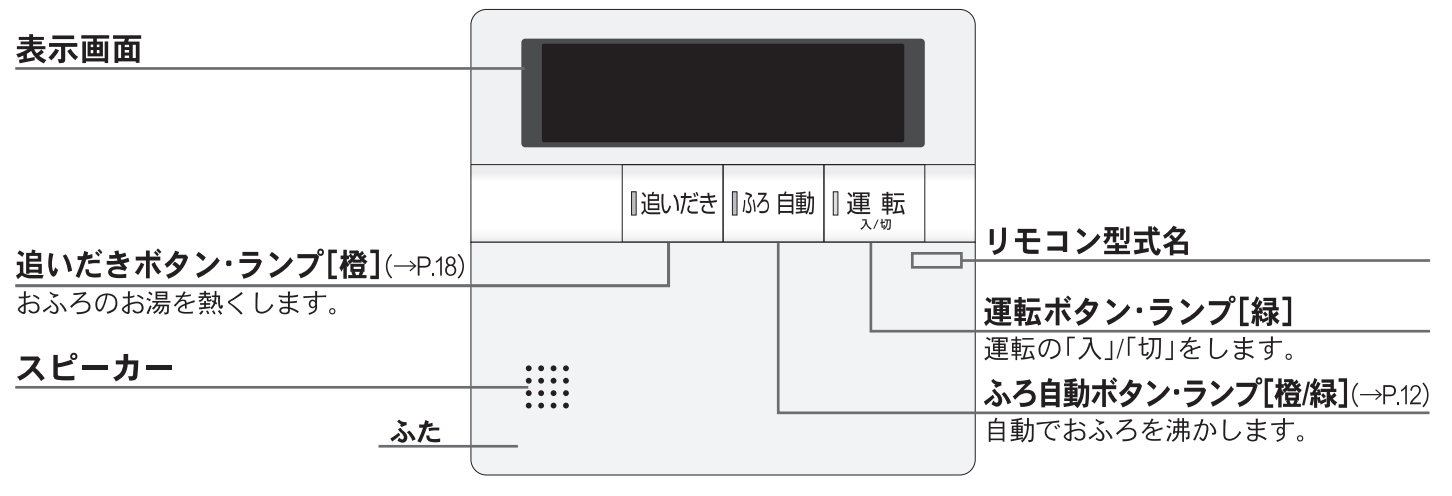

台所・増設リモコンのふたを開けると、以下のようなボタンがあります。

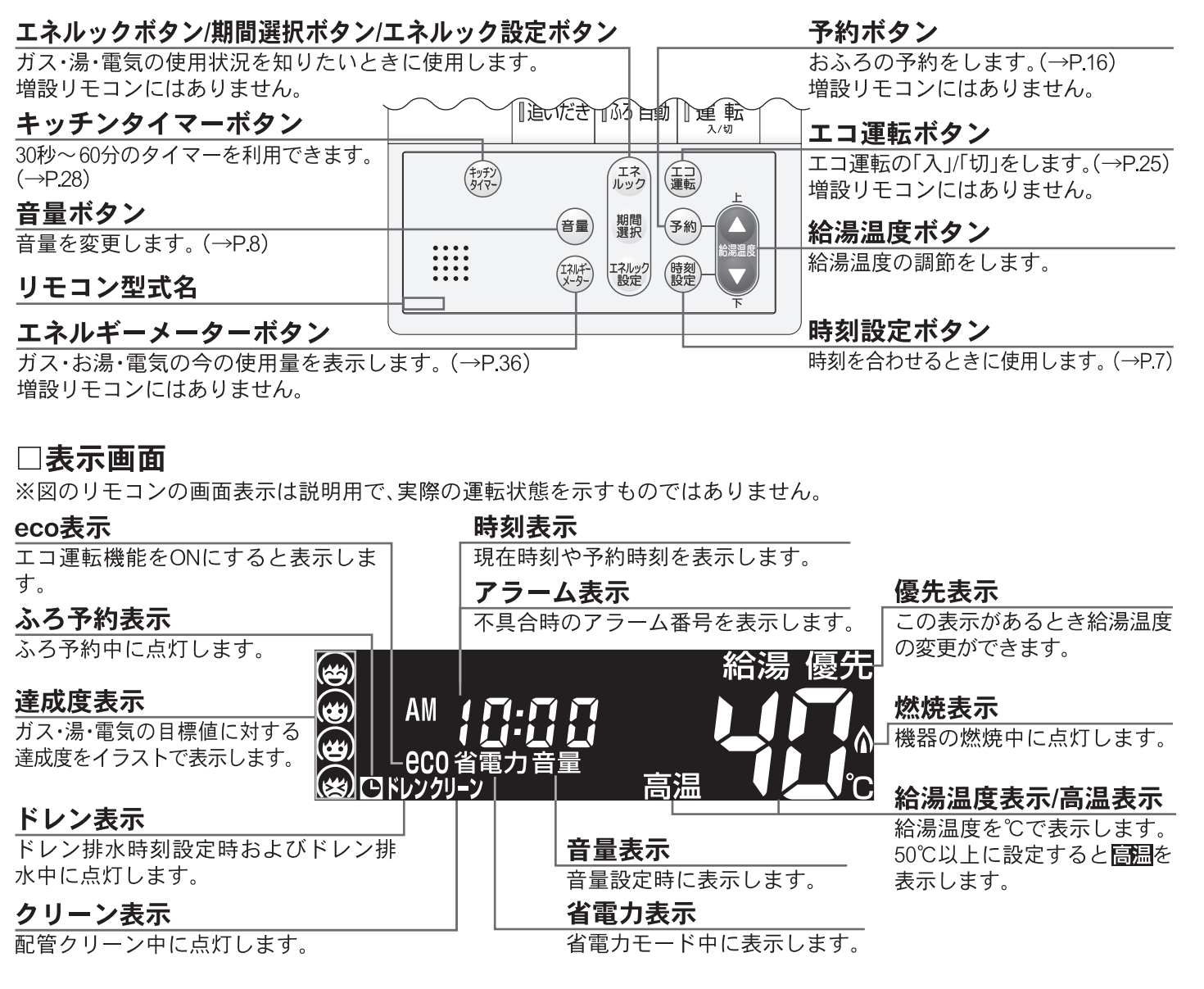

### □トップ画面

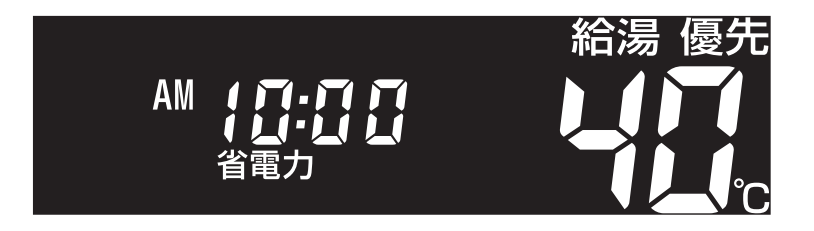

### ■台所リモコン MC-H710E(別売品:暖房ボタン無しタイプ)

給湯暖房用熱源機用の台所リモコンです。台所に設置して使用します。 給湯温度の設定や、ふろ自動・追いだき・予約運転・暖房静音などの操作ができます。

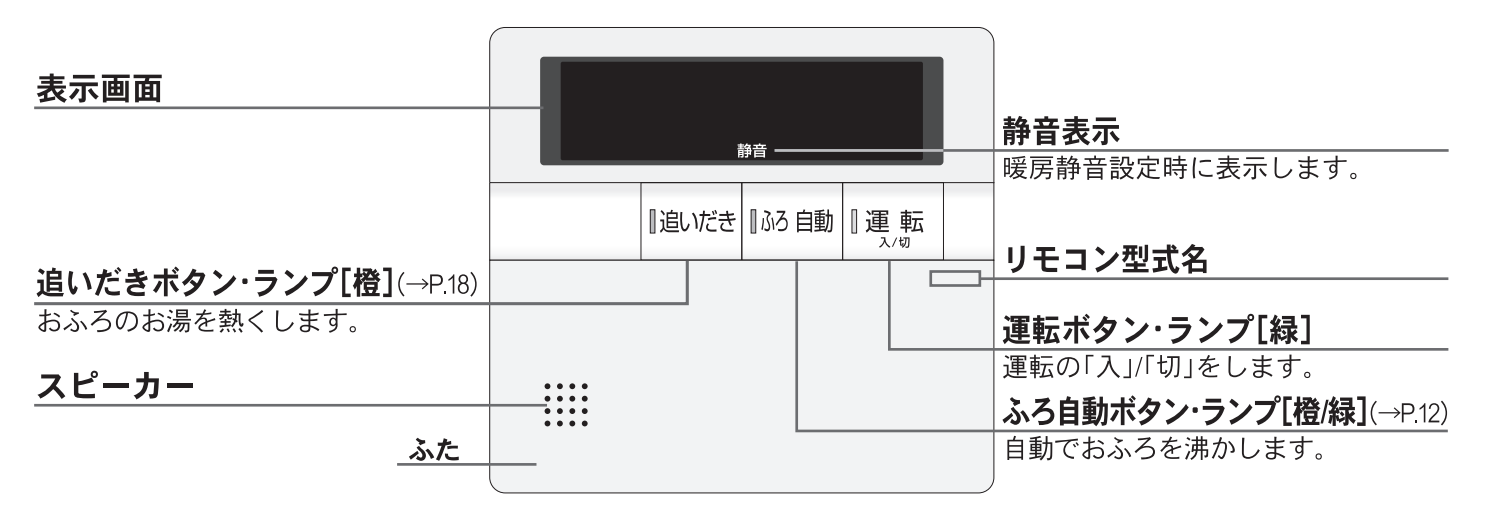

台所リモコンのふたを開けると、以下のようなボタンがあります。

|                        |              | エネルッ     | ックボタン/淇 | 間選択ボタン/エニ                          | ネルック設定ボタン          |
|------------------------|--------------|----------|---------|------------------------------------|--------------------|
| 音量ボタン                  |              | ガス・湯     | ・電気の使用  | 状況を知りたいと                           | きに使用します。           |
| <br>音量を変更します。(→P.8)    |              |          |         | 予約ボタン                              |                    |
| キッチンタイマーボタン            | 追いだき         | 133日11   | 重転      | おふろの予約をし<br>「<br>「 <b>エコ運転ボク</b> 、 | ,ます。(→P.16)<br>♪   |
| (→P.28)                | (7)7)        | I (ST    |         | エコ運転の「入」/「t                        | <br>刃」をします。(→P.25) |
| 静音ボタン                  |              | 期間       |         |                                    |                    |
| 暖房時の運転音を静かにします。(→P.24) |              | 選択「ア     |         | 給湯温度ボタン                            | /                  |
| <u>リモコン型式名</u>         | 静音 (17/1/4-) | エネルック 時設 |         | 給湯温度の調節を                           | します。               |
| エネルギーメーターボタン           |              |          |         | 時刻設定ボタン                            | /                  |
| ガス・お湯・電気の今の使用量を表示します。( | →P.36)       |          | -       | 時刻を合わせるとき                          | ・に使用します。(→P.7)     |

### ■台所リモコン MC-H710DE(別売品:暖房ボタン付き)

MC-H710Eに暖房運転の機能を追加した台所リモコンです。MC-H710Eとの違いのみを説明します。 ※リモコンの図はふたを開けた状態です。

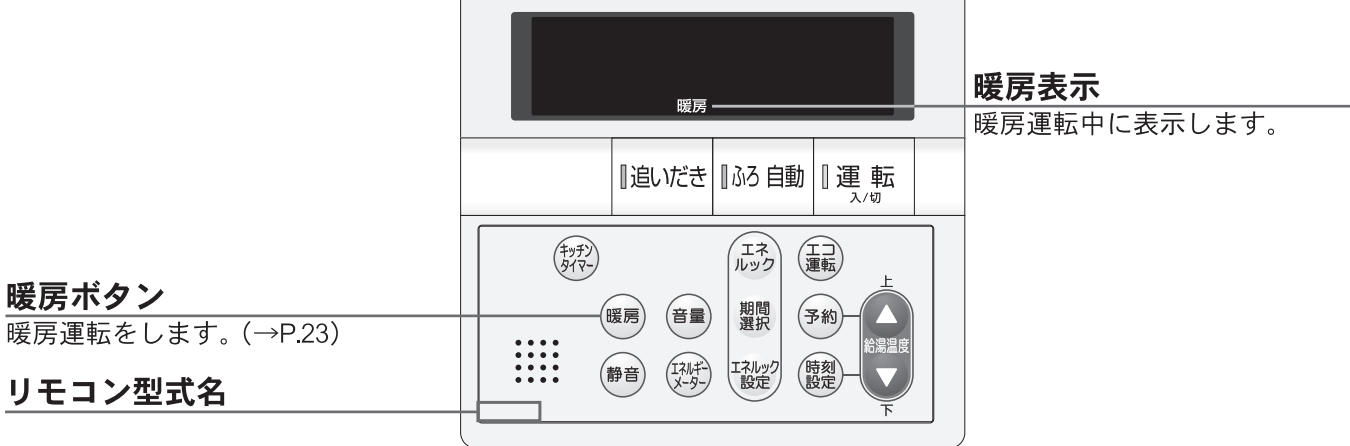

### ■台所リモコン MC-H710YE(別売品:浴室暖房ボタン付き)

MC-H710Eに浴室暖房運転の機能を追加した台所リモコンです。MC-H710Eとの違いのみを説明します。 ※リモコンの図はふたを開けた状態です。

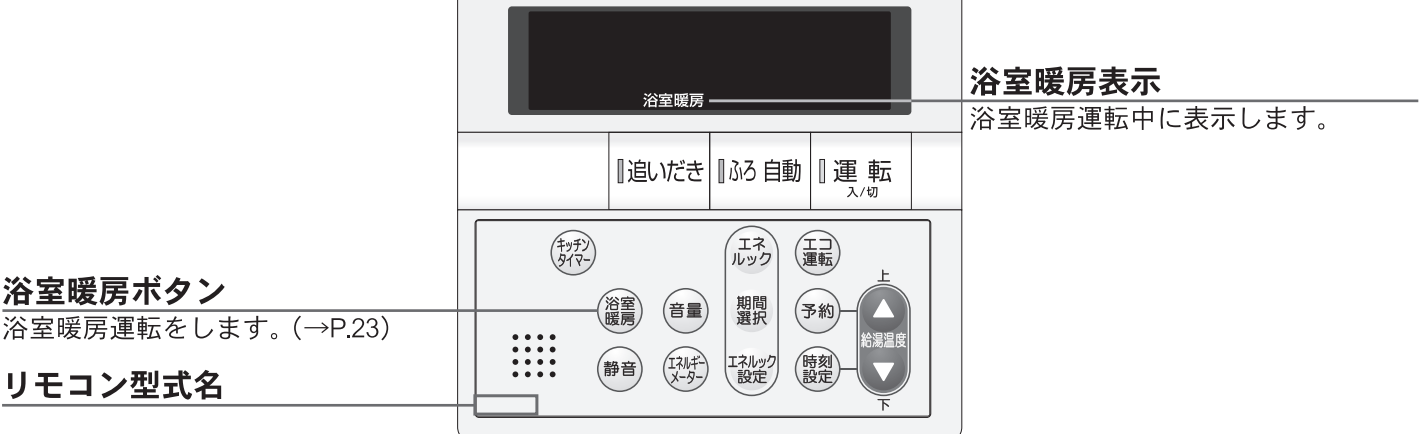

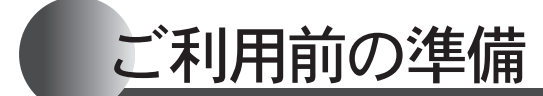

はじめてお使いになるときは、まず機器の準備をします。

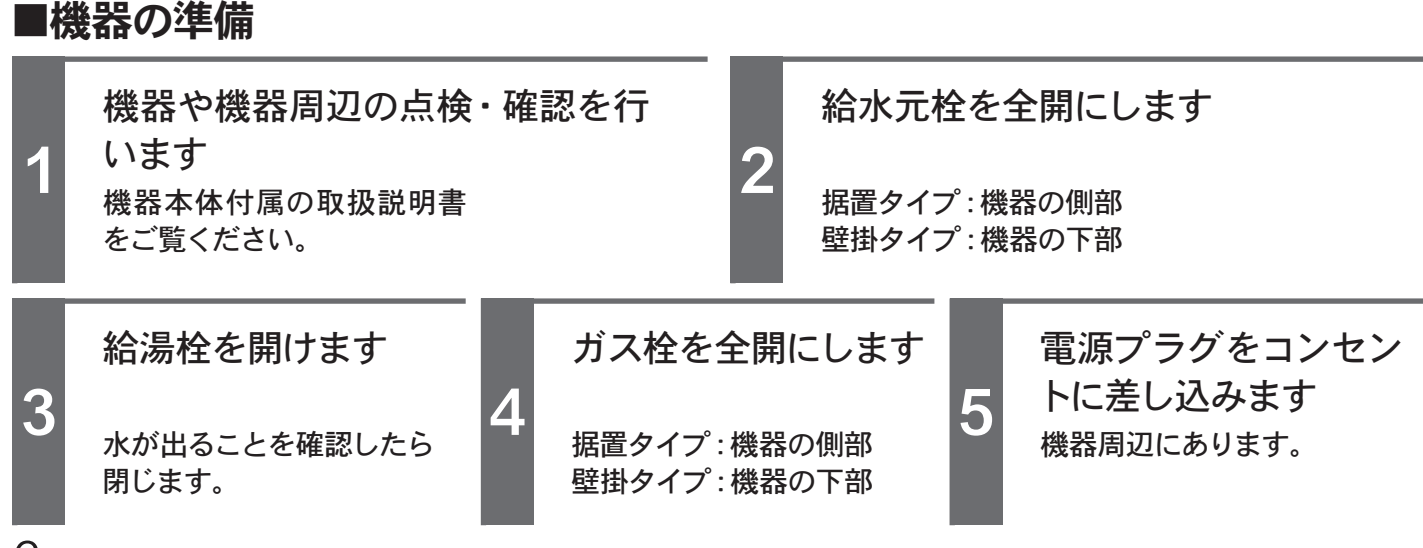

# ご利用前の準備

リモコンのイラストはふたを開けた 状態です。 浴室・台所・増設リモコンで操作が できます。 台所リモコンで説明します。

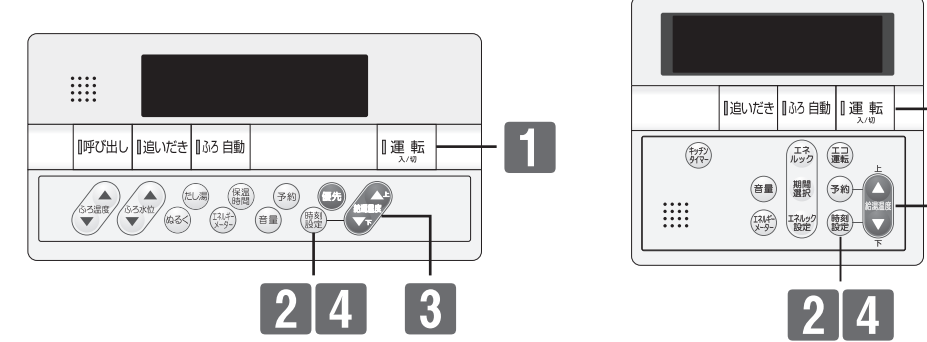

1

3

| ∎₹ | 見在時刻を合わせる          | いずれかひとつのリモコンで操作                                                         | €します。                                                          |
|----|--------------------|-------------------------------------------------------------------------|----------------------------------------------------------------|
|    | 操作                 | 操作後の画面                                                                  | 説明                                                             |
| 1  | 『運転<br>↓√₪を「入」にする  | 給湯 優先<br>:<br><sup>省電力</sup> ↓↓↓℃                                       | →→"現在時刻をセットしてくださ<br>い"                                         |
| 2  | ふたを開け              |                                                                         | ⇒ 「現在時刻です 上下ボタンで<br>入力してください"                                  |
| 3  | 上<br>で時刻を合わせる<br>下 |                                                                         |                                                                |
| 4  | 意を押す               | 給湯 優先<br>AM <b>(日:日日</b><br><sup>省電力</sup> 日日<br><sup>省電力</sup> 日日<br>C | * <b>* セットされました"</b><br>※ (鍵)を押さなくても、しばらく押し操<br>作がないと設定を完了します。 |

#### ご注意ください

- ●電源投入直後や停電からの再通電時は、リモコンの画面上に分が表示されます。表示が消えるまで、
   約40秒程度かかります。その間はリモコンの操作はできません。消えるまで待ってから運転ボタンを「入」にしてください。
- ●出荷時の時刻表示は「--:--」になっています。停電などで通電が止まった場合も出荷時の表示に戻りますので、通電後時刻の再設定をしてください。
- ●時刻の設定がされていない場合には、運転ボタンを「入」にするたびに"現在時刻をセットしてください"と音声ガイドが流れます。また、給湯温度を50℃以上に設定していた場合には"給湯温度○℃です 熱い温度にセットされました 注意してください"の音声ガイドが流れます。
- ●設定時にはAM(午前)・PM(午後)に注意してください。
- ●設定時に**上下**ボタンを押さないまましばらくたつと完了となりますが音声ガイドは流れません。
- ●時刻の設定終了後は、**運転**ボタンを「入」にするたび、給湯温度を音声ガイドでお知らせします。

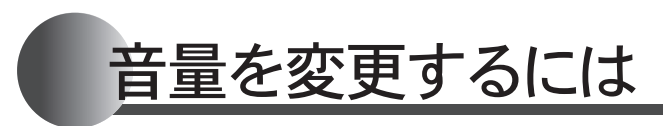

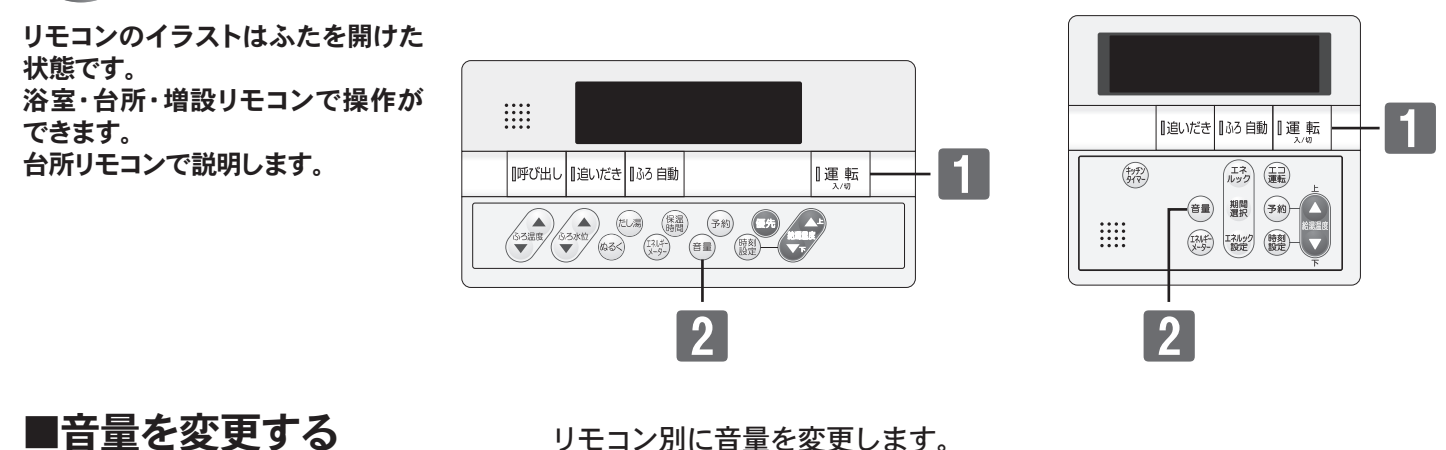

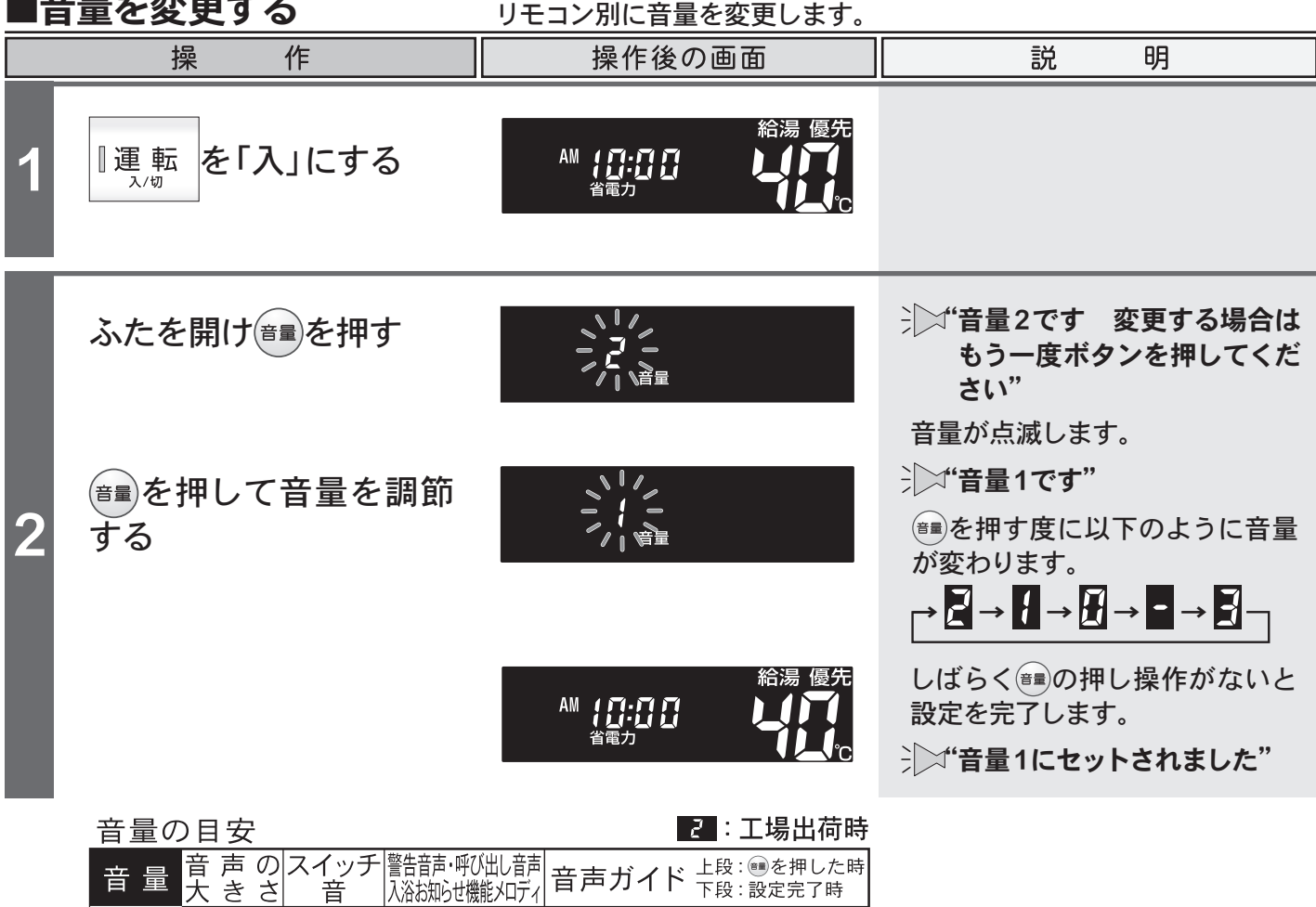

| $\Pi = \gamma$ |                |           |                             |                                |
|----------------|----------------|-----------|-----------------------------|--------------------------------|
| 音量             | 音 声 の<br>大 き さ | スイッチ<br>音 | 警告音声・呼び出し音声<br>入浴お知らせ機能メロディ | 音声ガイド 上段: ●●を押した時<br>下段: 設定完了時 |
| Ξ              | 大              | 大         | 大                           | 音量3にセットされました<br>音量3です          |
| 2              | 中              | 中         | 中                           | 音量2にセットされました<br>音量2です          |
| 1              | 小              | 小         | 中                           | 音量1にセットされました<br>音量1です          |
| []             | 無音声            | 小         | 中                           | 音声を消します<br>(音声ガイドはありません)       |
| -              | 無音声            | 無音        | 中                           | 音を消します<br>(音声ガイドはありません)        |

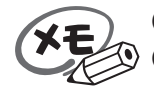

●変更した内容は、次回変更するまで記憶されます。
 ●音量を図・■に設定すると音声ガイドは流れません。ただし、警告音声や呼び出しボタンが押されたときのチャイム・呼び出し音声・入浴お知らせ機能のメロディは音量"中"で流れます。
 ●音量の設定は連動していません。それぞれのリモコンで設定を行ないます。

お湯を使うには

リモコンのイラストはふたを開けた 状態です。 浴室・台所・増設リモコンで操作が できます。 台所リモコンで説明します。

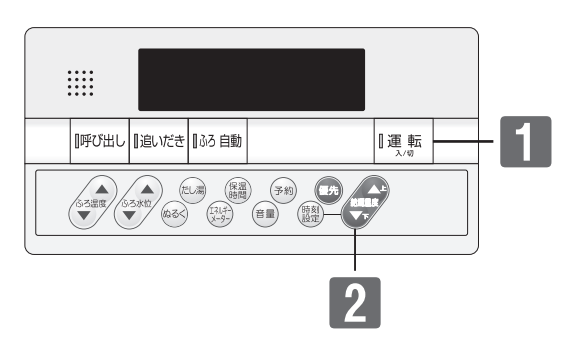

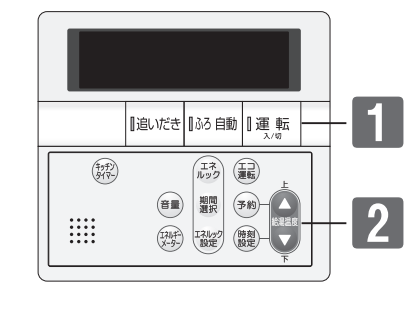

ご利用の前に

# 基本の使い方

■お湯を使用する

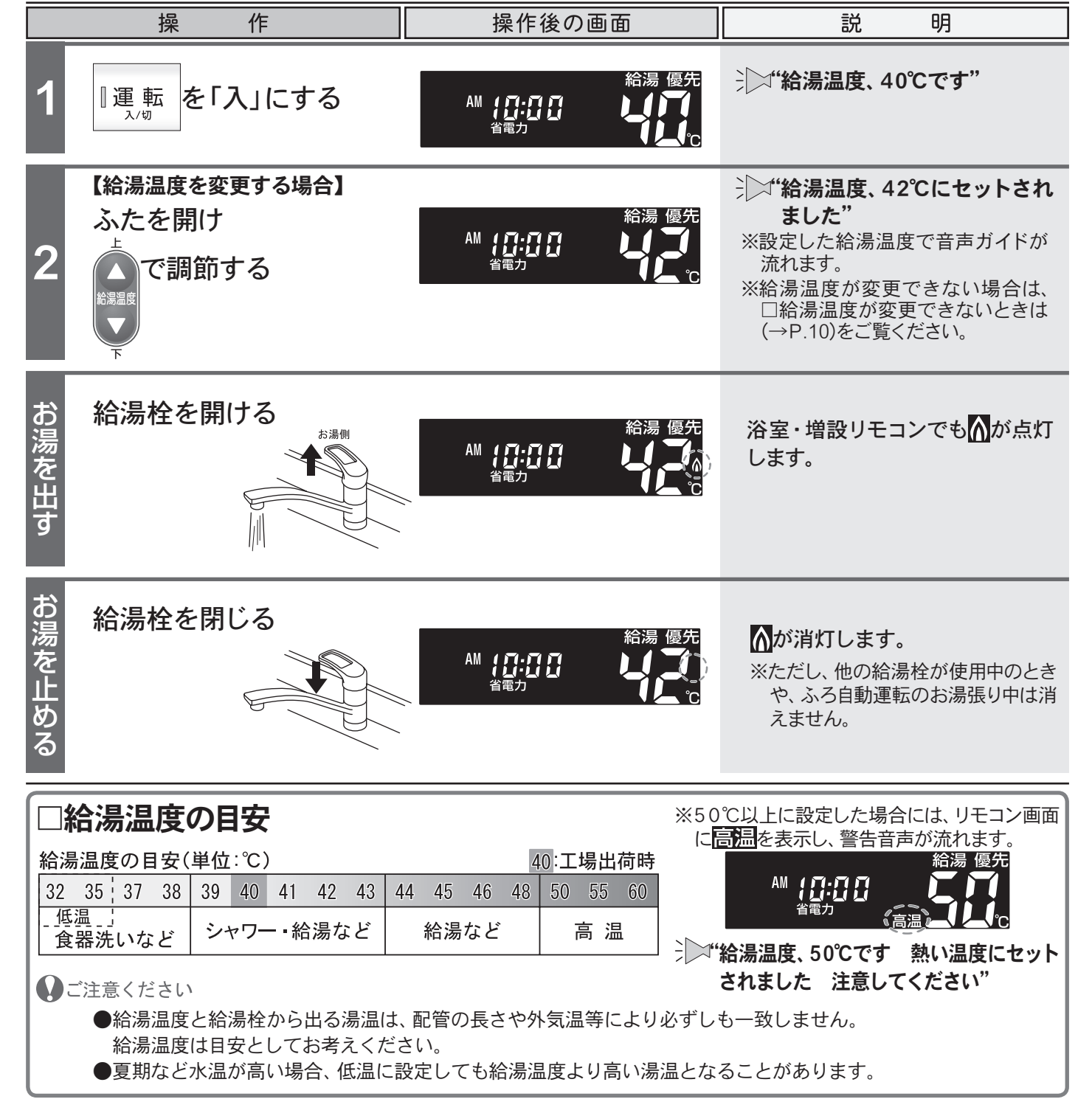

# お湯を使うには

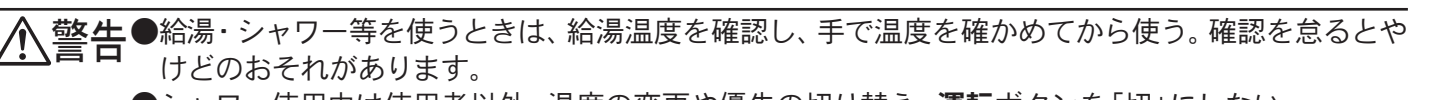

●シャワー使用中は使用者以外、温度の変更や優先の切り替え・運転ボタンを「切」にしない。 突然、熱湯が出てやけどをしたり、冷水が出て思わぬ事故につながることがあります。必ず、浴室リ モコンを優先にして、給湯温度を確認してから使用してください。

#### ご注意ください

●お湯を1時間以上連続使用すると、給湯栓閉め忘れ確認のためアラーム番号"011"を表示し、燃焼が 止まり水になります。その場合は給湯栓を閉じ、(リセット操作)(→P.43)をしてからご使用ください。

●ふろ自動運転のお湯張り中やたし湯中に給湯・シャワーを使用すると、ふろ温度で出湯されます。このときリモコンの給湯温度の表示は変わりません。ふろ温度が高いときに、給湯・シャワーを使う場合はご注意ください。

また、ふろ自動運転やたし湯を一時中断(待機)させて、給湯温度で出湯する設定もできます。 (→P.32)

- お願い ●ふろ優先(→P.32)の場合、ふろ自動のお湯張り中・たし湯中は、リモコンの給湯温度ボタンを押 すと"ピッピッピッ"と警告音が鳴り、給湯温度の設定はできません。
  - ●55℃以下の温度で給湯・シャワーを使用しているときは、やけど防止のため60℃には設定変更ができません。変更をしたいときは、一旦給湯を止めてから設定してください。
  - ●ふろ優先(→P.32)の場合、ふろ自動のお湯張り中やたし湯中に給湯・シャワーを使用すると、お 湯張りが先に終了しても出湯中のお湯の温度はふろ温度のままで、給湯温度には戻りません。給湯 温度に戻すには給湯・シャワーを一旦止めてから再度出湯してください。
  - ●給湯使用中でも**優先**の表示があるリモコンでは温度の変更ができます。
  - ●省電力待機中(→P.27)に給湯温度ボタンを押すと、トップ画面を表示するとともに現在の給湯 温度を音声ガイドでお知らせします。
  - ●サーモスタット付混合水栓やシングルレバー混合水栓をご使用の場合、給湯栓の機種や構造により、 設定温度を「高温」にしても水が混合され、湯温がぬるくなる場合があります。
  - ●サーモスタット式混合水栓をご使用の場合、水栓によってはハンドルの設定よりぬるいお湯が出る ことがあります。このような場合は、リモコンの設定温度をご希望の温度(ハンドルの温度)より5~ 10℃高めにしてください。

#### □給湯温度が変更できないときは

#### 給湯温度を調節するには、リモコンに優知の点灯が必要です。

2の操作で給湯温度の変更ができない場合は、リモコンに優況が点灯しているか確認してください。 優況がない場合は ■浴室リモコンを優先にする(→P.11)または ■台所(増設)リモコンを優先にする(→P.11)をご覧くだ さい。

#### 優先とは

給湯温度の調節ができることを「優先」と呼び、給湯温度を調節できるリモコンには、「優売が点灯しています。

1つの機器から供給されている給湯栓からは、常に同じ温度のお湯が出ます。 そのため、お湯を使用中に使用者以外が給湯温度を変更すると、出ているお湯の温度が変わり、使用者がや

けどをしたり、思わぬ事故の原因になります。 このような事故などを防ぐために、[優況]があるリモコンでしか給湯温度が変えられないようになっています。 [優況]は、「嘿!!「入」にしたリモコンに表示します。

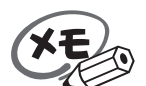

●台所リモコンで優売がないときに給湯温度ボタンを押すと"給湯温度、浴室優先です 運転ボタン を入れ直してください"と、音声ガイドが流れます。

お湯を使うには

浴室リモコンのイラストはふたを開 けた状態です。 浴室・台所・増設リモコンで操作が できます。 浴室・台所リモコンで説明します。

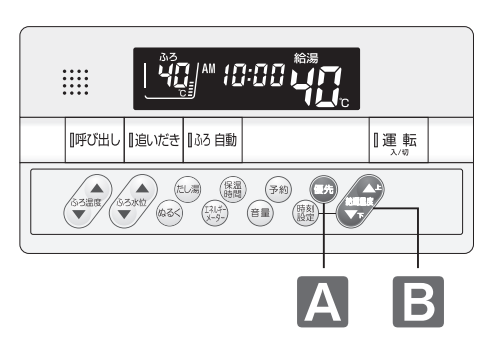

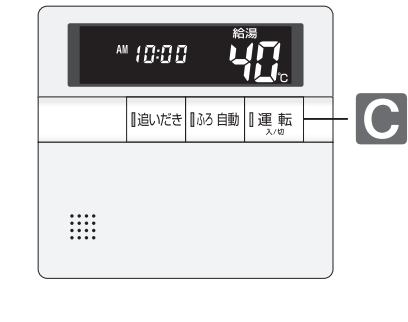

### ■浴室リモコンを優先にする

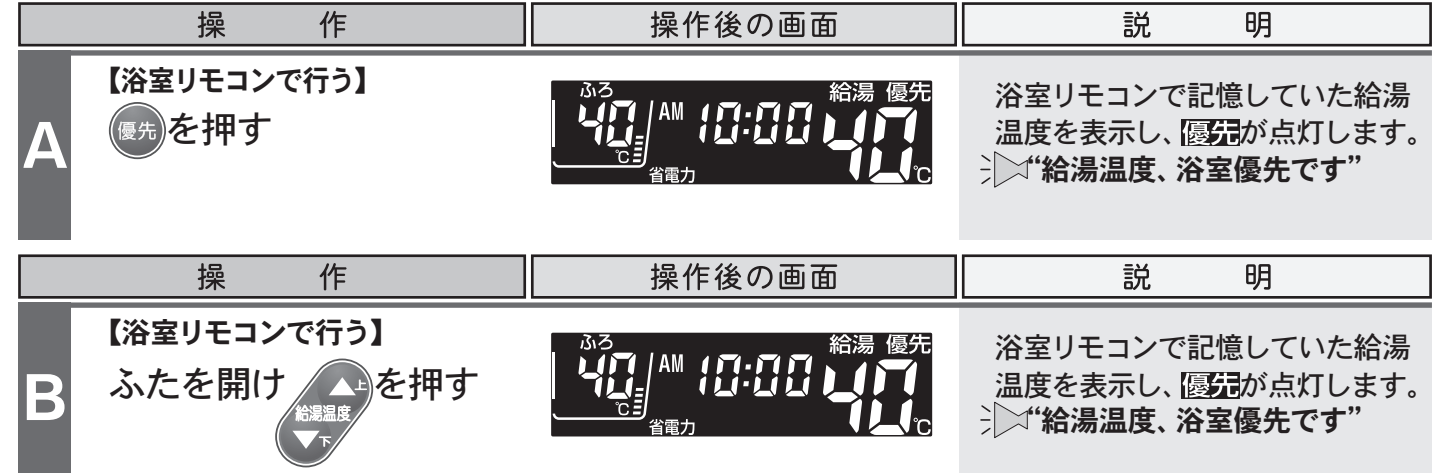

#### ■台所(増設)リモコンを優先にする

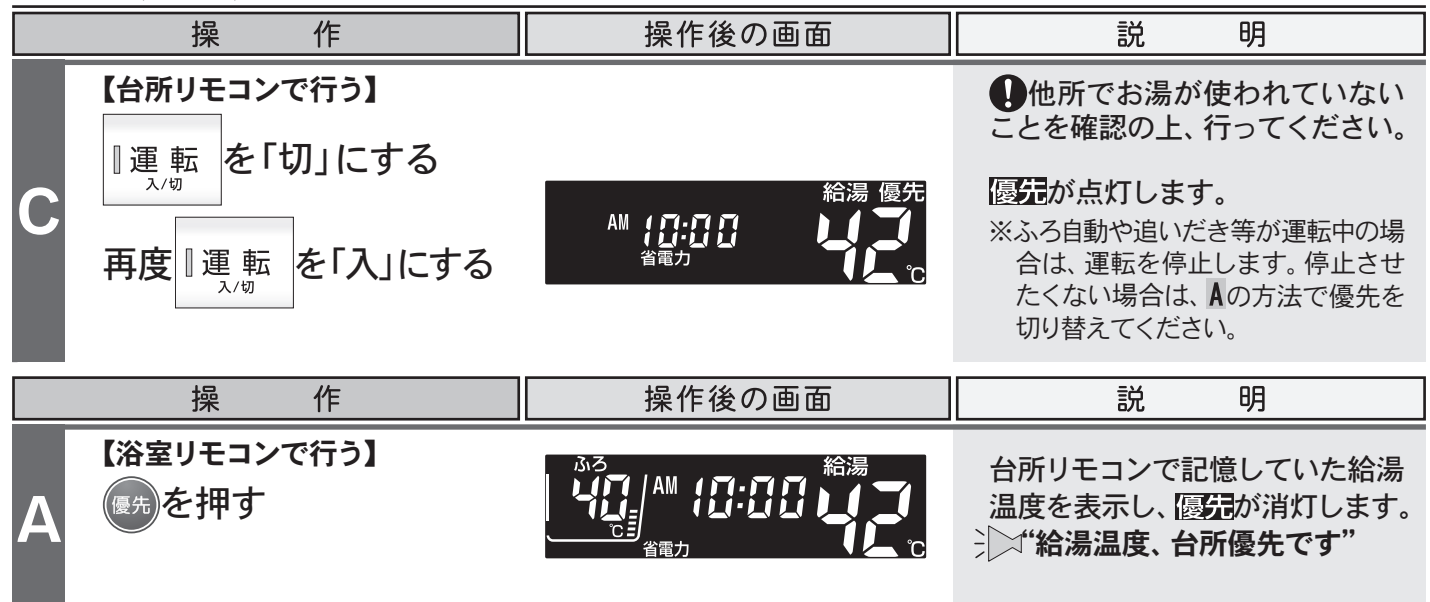

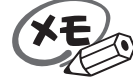

●給湯優先切り替え時には、55℃より高い設定温度にはなりません。優先を切り替えたとき、切り替え前の給湯温度が60℃だった場合、自動的に55℃にセットされます。

●優先切り替え後の給湯温度が、50℃以上の場合には"給湯温度、○℃です 熱い温度にセットされ ました 注意してください"とお知らせします。

●別売の増設リモコンを設置している場合

・台所リモコンと増設リモコンは連動しています。台所リモコンの**運転**ボタンを「入」にすると、台 所リモコンと増設リモコンに優先表示され、増設リモコンでも給湯温度を設定できます。給湯温 度は設定したリモコン側の温度になります。

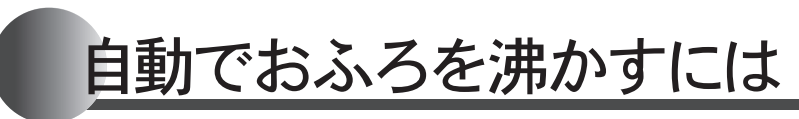

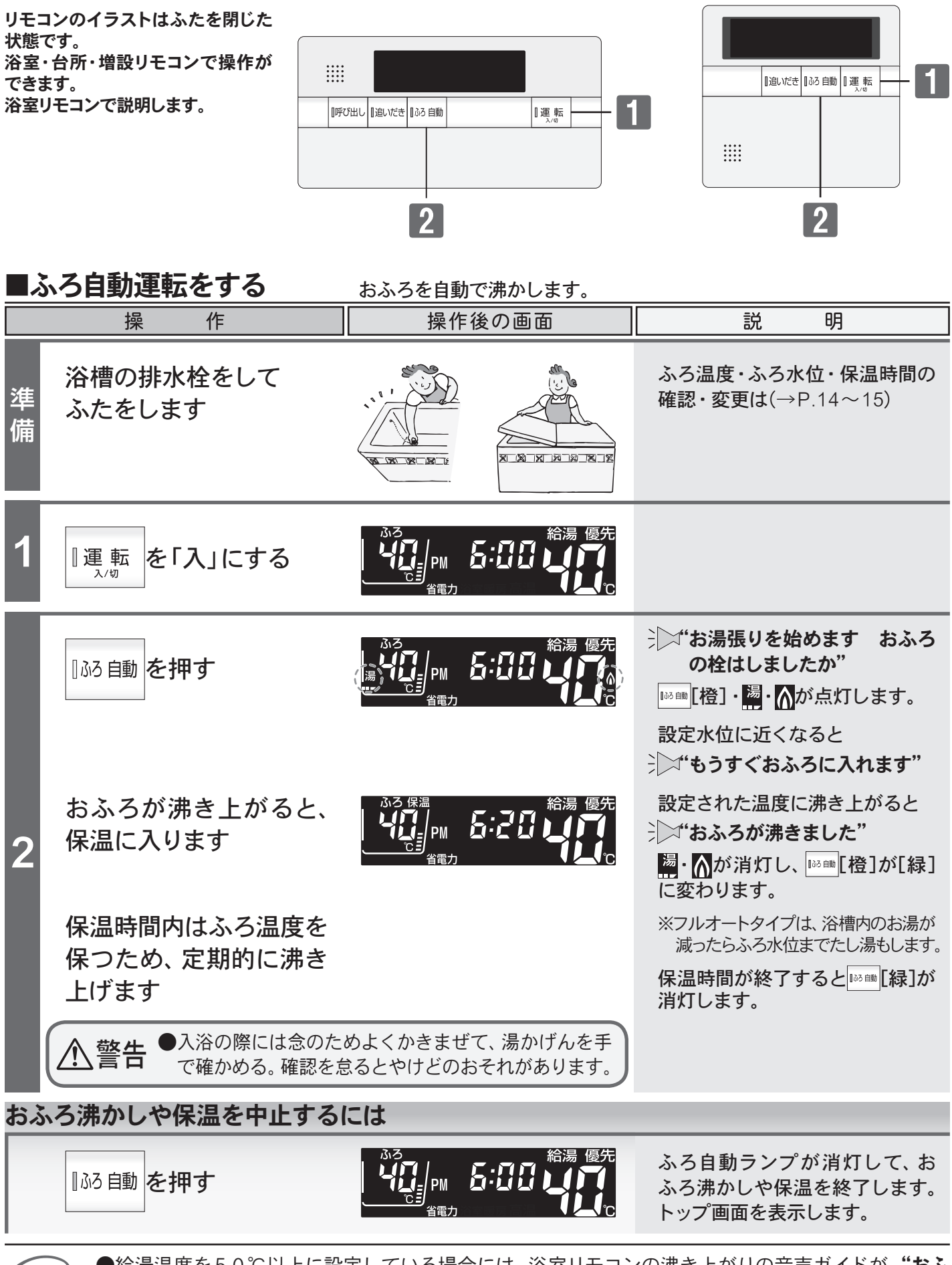

うめい うび 沸きま わります。

●給湯温度を50℃以上に設定している場合には、浴室リモコンの沸き上がりの音声ガイドが、"おふろが沸きました"から"給湯温度○℃です 熱い温度にセットされました 注意してください"に変わります。

# 自動でおふろを沸かすには

▲ 警告●おふろの沸かし上げ中や保温中は、突然循環口より熱いお湯が出たり、循環口の周囲が熱くなって いることがあるので注意する。

#### ご注意ください

●以下の場合は"もうすぐおふろに入れます"の音声ガイドが流れません。

- 1. 予約運転でふろ自動運転を行ったとき。
- 2.残り湯があってふろ自動運転を行った際、現在のふろ温度が設定温度に近いか高いとき。(フルオートタイプ) 残り湯があってふろ自動運転を行ったとき。(オートタイプ)
- ●自動でおふろを沸かしているとき停電になるとふろ自動運転が停止し、循環口からの湯が止まります。 ■沸かし直しをするには(→下記参照)をご覧になり、再度おふろを沸かし直してください。
- ●おふろのお湯(水)を抜くときは、ふろ自動ランプが消灯していることを確認してください。ふろ自動 ランプが点灯しているときは、ふろ自動ボタンを押してふろ自動ランプを消灯してください。
- ●ふろ自動運転のお湯張り中に、循環口からお湯が出たり止まったりすると共にリモコンの燃焼表示が
   ついたり消えたりすることは異常ではありません。
  - ●台所(増設)リモコンのふろ自動運転開始の音声は"ふろ温度○℃です"(○はお客様が設定したふろ 温度)に続いて"お湯張りを始めます おふろの栓はしましたか"と流れます。
  - ●保温時のおふろ沸かしは、気温等により約15~30分の間隔で行います。
  - ●給湯優先(→P.32)になっている場合は、ふろ自動運転のお湯張り中に給湯・シャワーを使用するとお湯張りが一時中断(待機)します。

### ■沸かし直しをするには

■ふろ自動運転をする(→P.12)の1から2と同じ操作で行います。 また、■追いだき運転をする(→P.18)でも行うことができます。(たし湯は行いません)

フルオートタイプ)

・おふろが沸くまでの状態は「ふろ自動運転」と同じですが、残り湯の水位によりふろ水位と異なる場合があります。

| オートタイプ                                                                            |                                              |
|-----------------------------------------------------------------------------------|----------------------------------------------|
| ・残り湯の水位が浴槽の循環口の位置より低い場合は、<br>設定量より残り湯の分だけ水位が増えますので、浴槽<br>のあふれに注意してください。           | 循環口     設定量       残り湯     残り湯                |
| <ul> <li>・残り湯の水位が浴槽の循環口の位置より高い場合は、たし</li> <li>特に残り湯がセット水位付近のときは■追いだき運転</li> </ul> | 湯量がばらつくことがあります。<br>をする(→P.18)と同じ 操作で行ってください。 |
| 残り湯が設定水位付近でふろ自動運転を行うとあふれる                                                         | らおそれ があります。                                  |
| ・残り湯と設定温度の差が少ない(約5℃未満)場合、お湯引<br>水位まで給温於からお温を入れるか、たし温ボタンを拥                         | 長りをしないときがあります。その場合は希望の<br>してたし浸してください        |

# ふろ温度・ふろ水位・保温時間を変更するには

リモコンのイラストはふたを開けた 状態です。 浴室リモコンで操作ができます。 浴室リモコンで説明します。

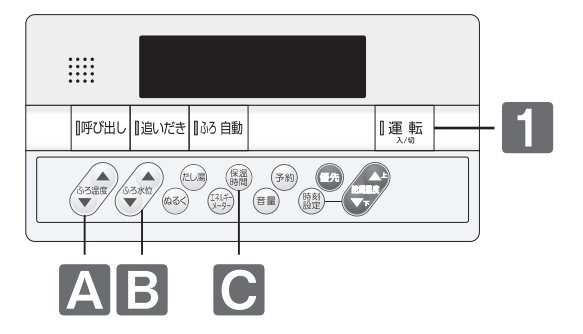

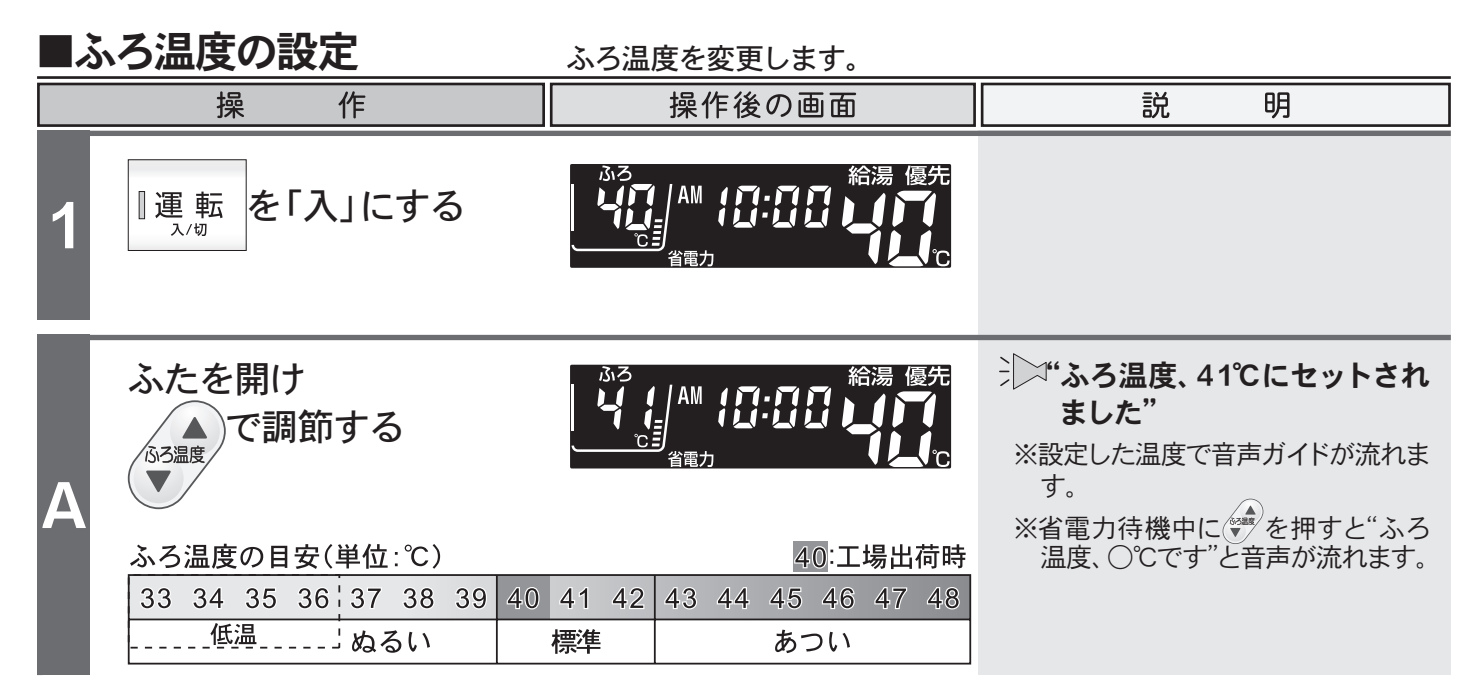

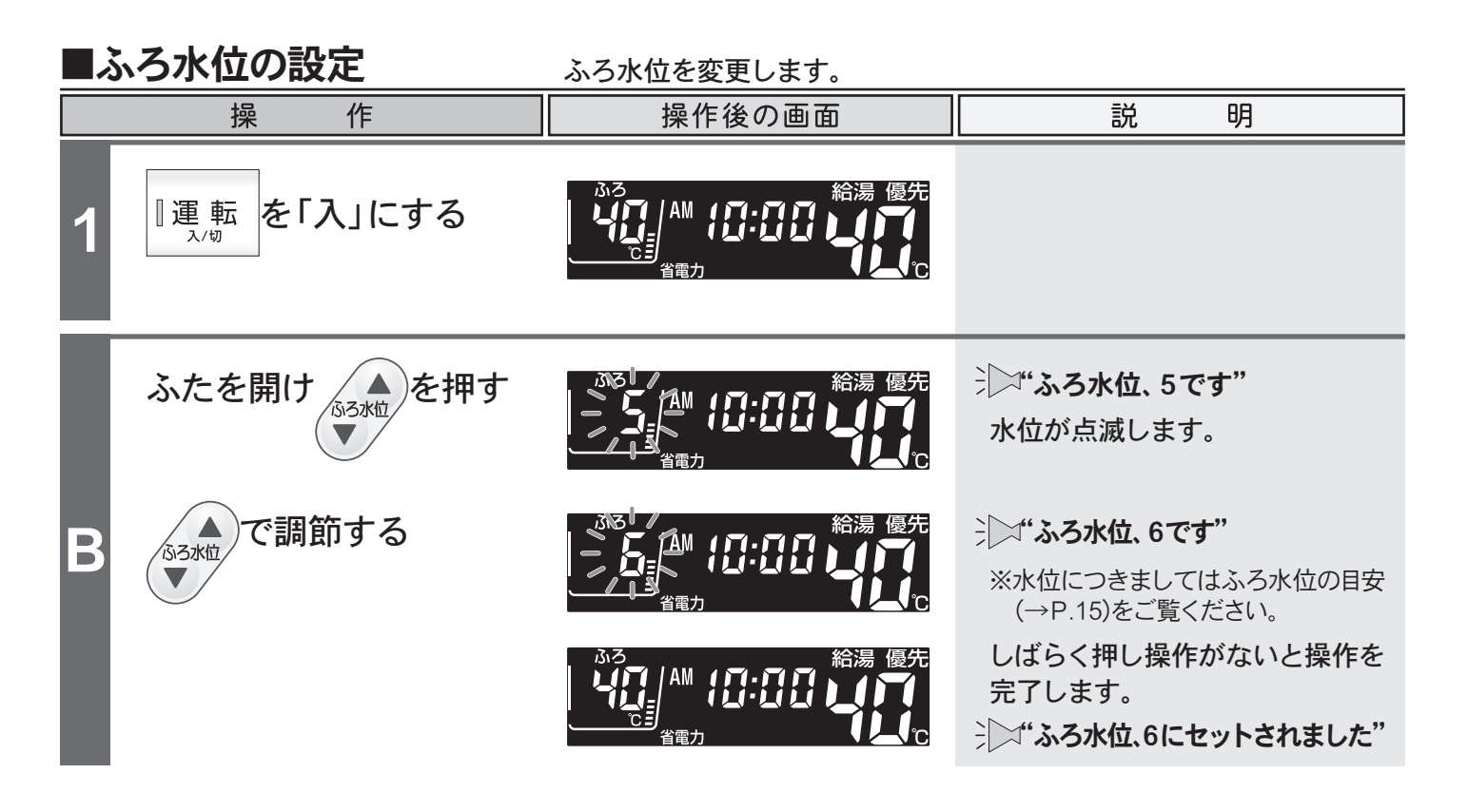

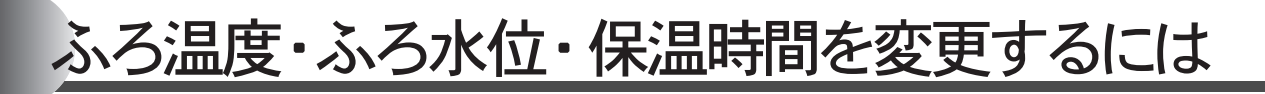

|                                                                                                    |                                                         | ふろ水位の目安 〇:工場出荷時                                                                                 |                                                                                                    |
|----------------------------------------------------------------------------------------------------|---------------------------------------------------------|-------------------------------------------------------------------------------------------------|----------------------------------------------------------------------------------------------------|
| 洋バス<br>洋バス<br>10<br>10<br>9<br>8<br>位<br>7<br>1<br>10<br>9<br>8<br>4<br>3<br>2<br>1<br>3<br>2<br>1<br>3<br>2<br>1<br>3<br>2<br>1<br>3<br>2<br>1<br>3<br>2<br>1<br>3<br>2<br>1<br>3<br>2<br>1<br>3<br>2<br>1<br>3<br>3<br>2<br>1<br>3<br>3<br>2<br>1<br>3<br>3<br>4<br>3<br>3<br>2<br>3<br>3<br>3<br>4<br>3<br>3<br>3<br>4<br>3<br>3<br>4<br>3<br>5<br>4<br>3<br>5<br>5<br>4<br>3<br>5<br>5<br>5<br>5<br>5<br>5<br>5<br>5<br>5<br>5<br>5<br>5<br>5 | フルオートタイプー<br>定                                          | A設定                                                                                             | オートタイプ<br>通常浴槽設定<br>5000<br>4000<br>3000<br>2600<br>2400<br>2200<br>2000<br>1802<br>1600<br>1400<br>500<br>******************************** |
| ■保温時間                                                                                                    | の設定                                                     | 保温時間を変更します。                                                                                     |                                                                                                    |
| ŧ                                                                                                    | 操 作                                                     | 操作後の画面                                                                                          | 説明                                                                                                    |
| 1 運転                                                                                                    | を「入」にする                                                 |                                                                                                 |                                                                                                    |
| 保温を                                                                                                    | 押す                                                      |                                                                                                 | →→→・・・<br>・<br>、<br>、<br>、<br>、<br>4時間です<br>変更<br>する場合はもう一度ボタンを<br>押してください"                                                                 |
| <b>C</b>                                                                                                    | 押して調節する                                                 |                                                                                                 | → 【ン <b>"保温時間、5時間です"</b><br>※保温しない場合は、"0"に設定してく<br>ださい。                                                                                     |
| 保温<br>0<br>※<br>編<br>を<br>う<br>の時間                                                                                                    | 時間 (単位:時間)<br>1 2 3 4<br>甲すたびに、1時間ずつ保温<br>に戻り、再び1時間ずつ保温 | 4 <th:工場出荷時< th="">       5     6     7     8       時間が増えます。8時間に達すると       時間が増えます。</th:工場出荷時<> | しばらく押し操作がないと操作を<br>完了します。<br>ジン"保温時間、5時間にセットさ<br>れました"                                                                                      |
| ●ご注音く                                                                                                    | ださい                                                     |                                                                                                 |                                                                                                    |

●夏期など水温が高い場合、ふろ温度を低温に設定すると、お湯張り時に燃焼しない場合があります。

- お願い●浴槽の種類や施工条件によって、表示される温度や水位は実際と多少異なる場合があります。表示は目安としてお考えください。また、水位を高めにセットするとあふれる場合がありますので、最初は工場出荷時の設定で試して、そのときの実際の水位を確認してからお好みの水位に調節することをおすすめします。なお、フルオートタイプのふろ水位(cm)は、循環口の中心が浴槽下面から15cmにあることを前提に設定されています。
  - ●フルオートタイプのふろ水位は、和バス設定で出荷されています。和バス設定と洋バス設定を変更 する場合は、お買い上げの販売店、または弊社窓口へご連絡ください。
  - ●オートタイプのふろ水位は、ご利用の機器により水位の設定が違います。機器本体付属の取扱説明書をご覧ください。
  - ●変更した内容は、次回変更するまで記憶されます。
  - ・●ふろ自動運転の保温中でもふろ温度の設定を変更することができます。

基本の使い方 ふろ

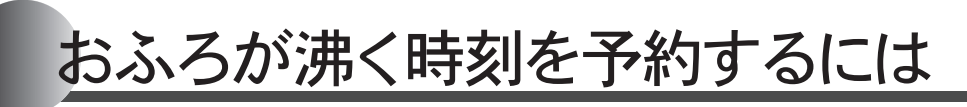

リモコンのイラストはふたを開けた 状態です。 浴室・台所リモコンで操作ができます。 台所リモコンで説明します。

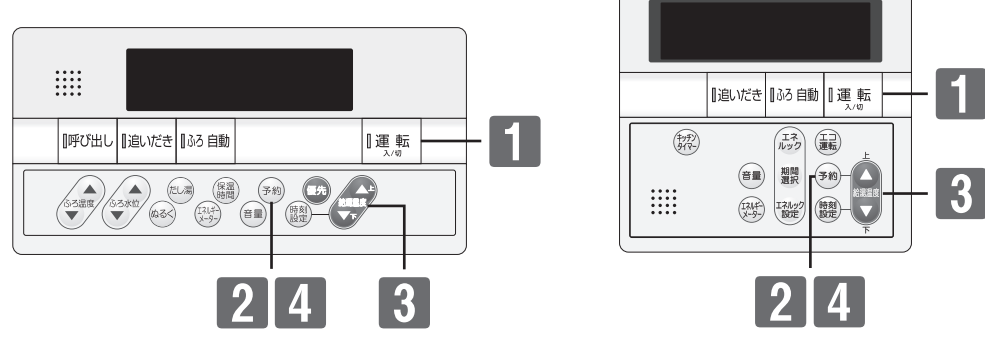

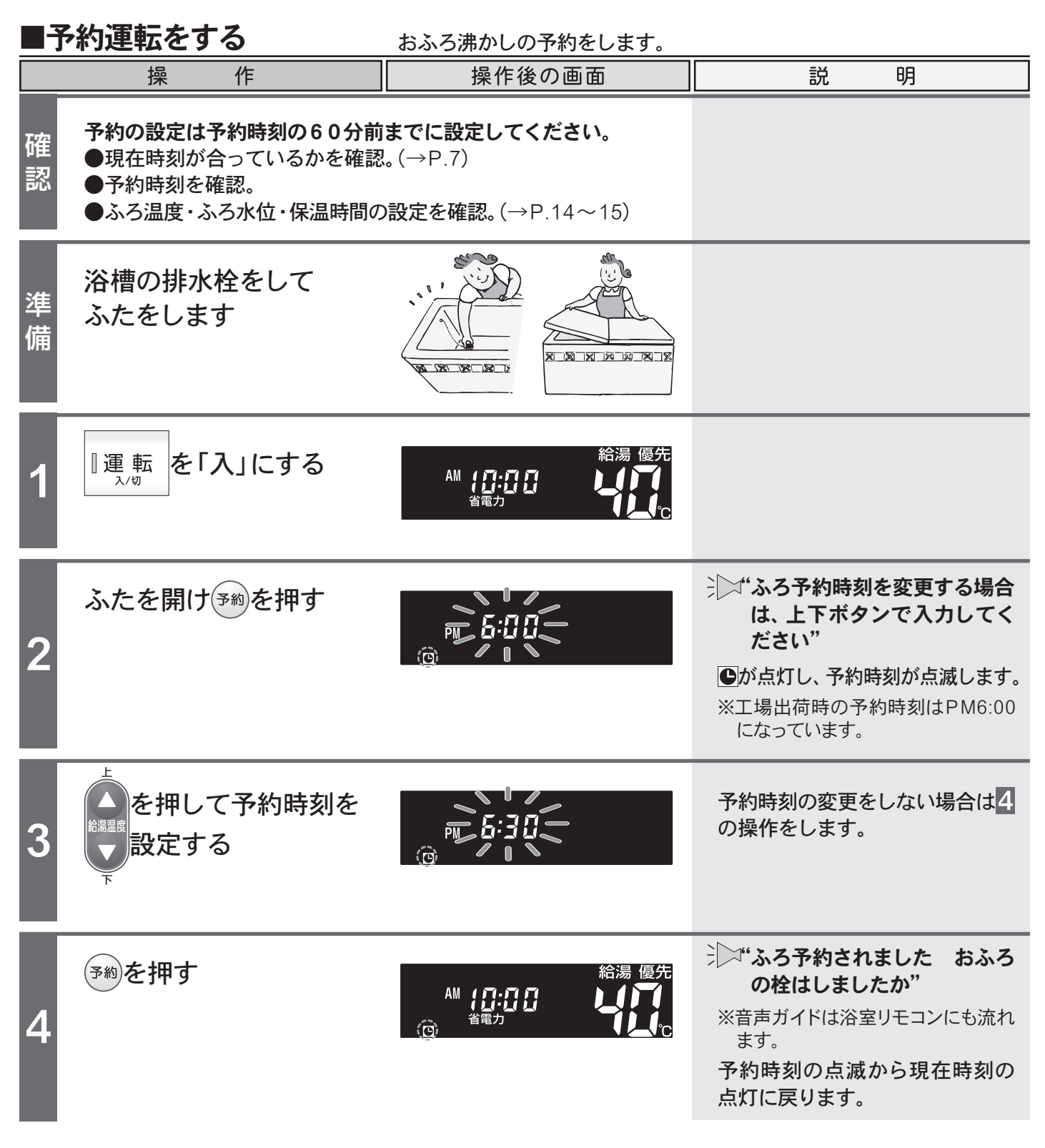

# おふろが沸く時刻を予約するには

予約の設定は予約運転ごとに毎回行ってください

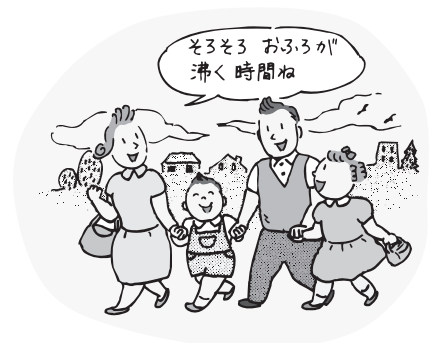

|    | 操作                                       | 操作後の画                                             | 画面                                    | 説明                                                             |
|----|------------------------------------------|---------------------------------------------------|---------------------------------------|----------------------------------------------------------------|
| I  | 予約した時刻におふろが<br>沸き上がるように、ふろ<br>自動運転が始まります | PM <b>后: [ []</b><br><sub>省電力</sub>               | 給湯優先                                  | → ************************************                         |
| 5  |                                          |                                                   |                                       | 「します。                                                          |
| I  |                                          | PM <b>6:30</b><br><sub>省電力</sub>                  | 給湯 優先<br>↓↓↓↓<br>↓↓↓<br>↓↓<br>↓↓<br>℃ | おふろが沸き上がると<br>注 <b>☆ おふろが沸きました"</b>                            |
|    |                                          |                                                   |                                       | に変わります。                                                        |
| 予約 | 」を解除するには                                 |                                                   |                                       |                                                                |
|    | 【▶が点灯している場合】                             |                                                   |                                       |                                                                |
|    | ふたを開け、予約を押す                              | <b>ア・月 月</b><br>PM <b>ビ・ゴ ロ</b><br><sub>省電力</sub> | 給湯 優先<br>して                           | <ul> <li>*** ふろ予約、解除されました"</li> <li>●が消えて予約が解除されます。</li> </ul> |
|    | 【おふろ沸かしが始まっている場合                         | 合】                                                |                                       |                                                                |
|    | 』ふろ 自動 を押す                               |                                                   |                                       | ふろ目動フンフが消えて運転を<br>終了します。                                       |

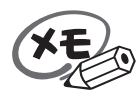

●ふろ予約の沸き上がり完了時刻は、予約運転中のお湯の使用や残り湯があるときや気温によって、 多少前後する場合があります。

●変更した予約時刻は、次回変更するまで記憶されます。

●ふろ予約後に運転ボタンを「切」にしてもふろ予約運転は行われます。 また、ふろ予約後(●点灯中)は運転ボタン「入」/「切」に関係なく、予約ボタンを押すと予約は解除されますのでご注意ください。

●停電や電源プラグを抜いた場合など通電が止まると、予約は解除されます。 再通電後、現在時刻を合わせてから再度**予約**ボタンを押してください。

●現在時刻が「--:--」になっている場合、**予約**ボタンは使用できません。押すと"ピッピッピッ"と警告 音が鳴ります。 基 本 の 使 い 方

# おふろのお湯を熱くするには

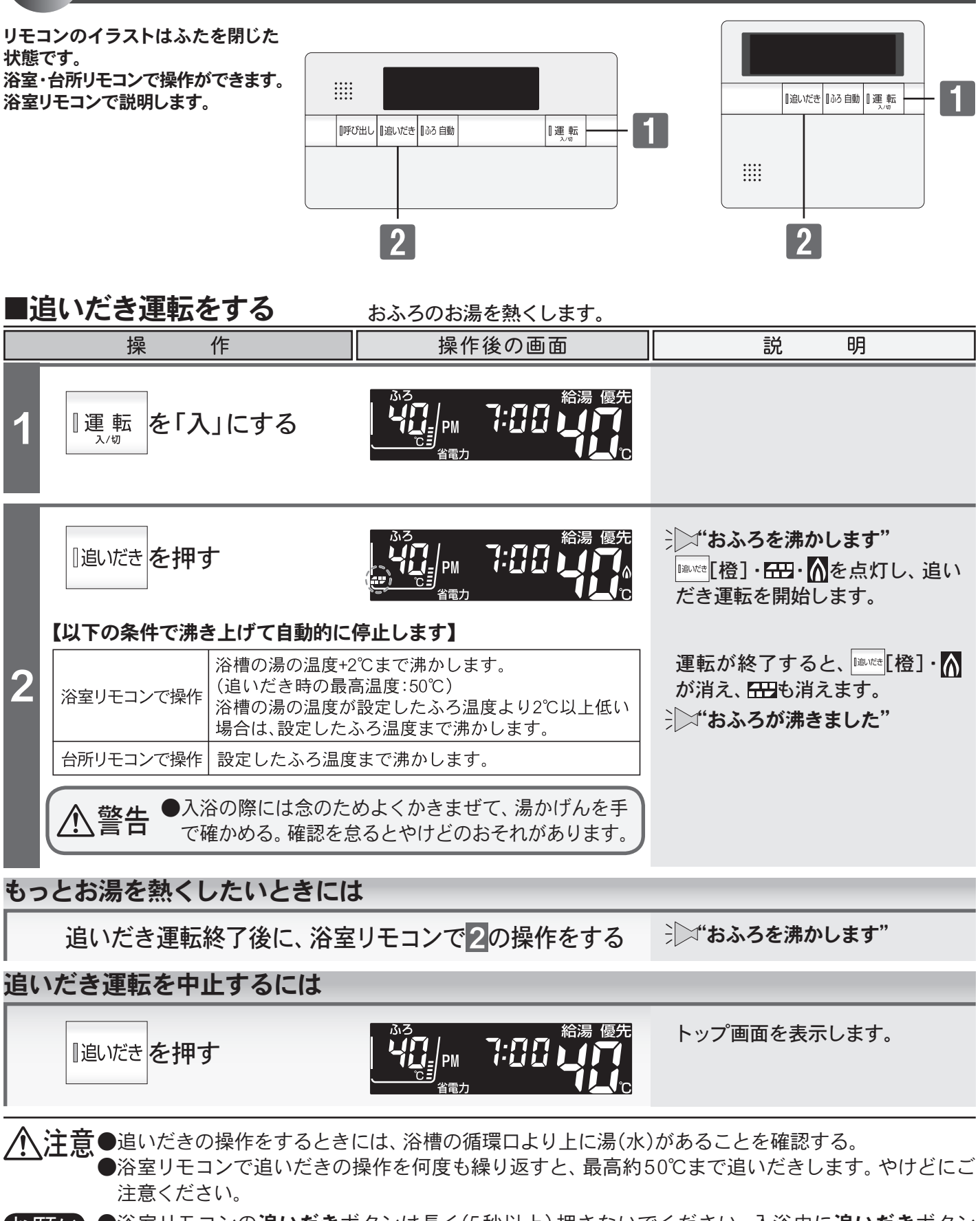

お願い
●浴室リモコンの追いだきボタンは長く(5秒以上)押さないでください。入浴中に追いだきボタン
を5秒以上押し続けると、長期間使用しない場合の機器の水を抜くための状態となります。
誤って押し続けた場合はもう一度追いだきボタンを押してください。

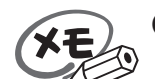

●台所リモコンで追いだきボタンを押すと、"おふろを○℃に沸かします"(○℃はふろ温度)と音声ガ イドが流れます。

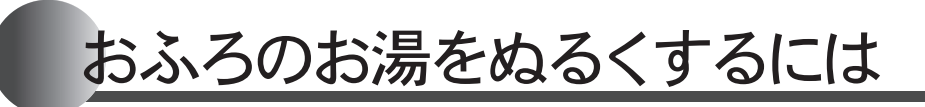

リモコンのイラストはふたを開けた 状態です。 浴室リモコンで操作ができます。 浴室リモコンで説明します。

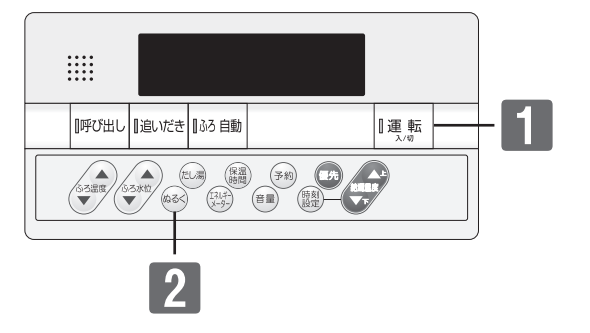

#### ■ぬるく運転をする おふろのお湯をぬるくします。 操 作 操作後の画面 説 明 ◎運転 を「入」にする PM ふたを開けいるくを押す ジン"水をたします" 7:77 水を点灯し、ぬるく運転を開始し ます。 2 約120の水を入れます。 運転が終了すると、水が消えます。 もっとぬるくしたいときには ぬるく運転終了後に2の操作をする ジン"水をたします" ぬるく運転を中止するには ふたを開けいるくを押す トップ画面を表示します。 7:88 PM

#### ご注意ください

●ぬるく運転中に給湯・シャワーを使用すると、ぬるく運転は一時中断します。給湯・シャワーを終了 するとぬるく運転を再開します。

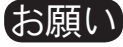

●ぬるくボタンを5秒以上押し続けると、ポンプ運転を始めます。(→P.30) 誤って押し続けた場合はもう一度**ぬるく**ボタンを押してください。

●ぬるく運転では自動的に約12**0**の水を入れます。途中で湯かげんを確かめてください。

基本の使い方

ふろ

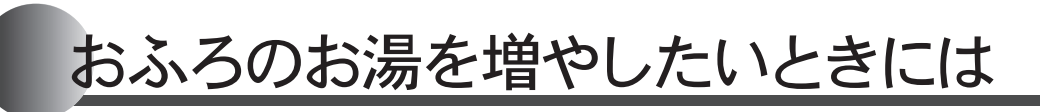

リモコンのイラストはふたを開けた 状態です。 浴室リモコンで操作ができます。 浴室リモコンで説明します。

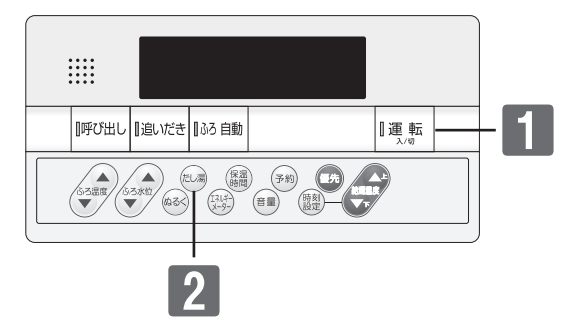

#### ■たし湯運転をする おふろのお湯を増やします。 説 明 操 作 操作後の画面 ◎運 転 を「入」にする **(**) / PM <u>入</u>/切 ジン"お湯をたします" ふたを開けに湯を押す 湯・▲を点灯し、たし湯運転を開 始します。 2 ふろ温度のお湯を約240入れま す。 運転が終了すると、湯・↑が消え ます。 もっとお湯を増やしたいときには たし湯運転終了後に2の操作をする ⇒□ゴ"お湯をたします" たし湯運転を中止するには ふたを開け起湯を押す トップ画面を表示します。 \_\_\_ PM

#### ご注意ください

- ●たし湯運転中に給湯・シャワーを使用するとふろ温度で出湯(ふろ優先)されます。このとき給湯温度の表示は変わりません。ふろ温度が高いときに、給湯・シャワーを使う場合はご注意ください。 また、たし湯を一時中断(待機)させ、給湯・シャワーを給湯温度で出湯(給湯優先)する設定もできます。(→P.32)
- ●夏期など水温が高い場合、ふろ温度を低温に設定すると、お湯張り時に燃焼しない場合があります。
- お願い●たし湯ボタンを5秒以上押し続けると、手動配管クリーン運転を始めます。(→P.29)
  - 誤って押し続けた場合はもう一度**たし湯**ボタンを押してください。

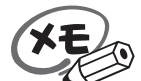

20

- ●ふろ優先(→P.32)の場合、たし湯と給湯・シャワーを同時に使用すると、たし湯が先に終了しても出湯中のお湯の温度はふろ温度のままで、給湯温度には戻りません。給湯温度に戻すには給湯・シャワーを一旦止めてから再度出湯してください。
- ●給湯温度を50℃以上に設定している場合は、たし湯終了時(たし湯と給湯・シャワー同時使用の時にたし湯が先に終了した場合は出湯停止時)に"給湯温度○℃です 熱い温度にセットされました 注意してください"と音声ガイドが流れます。

# 入浴お知らせ機能

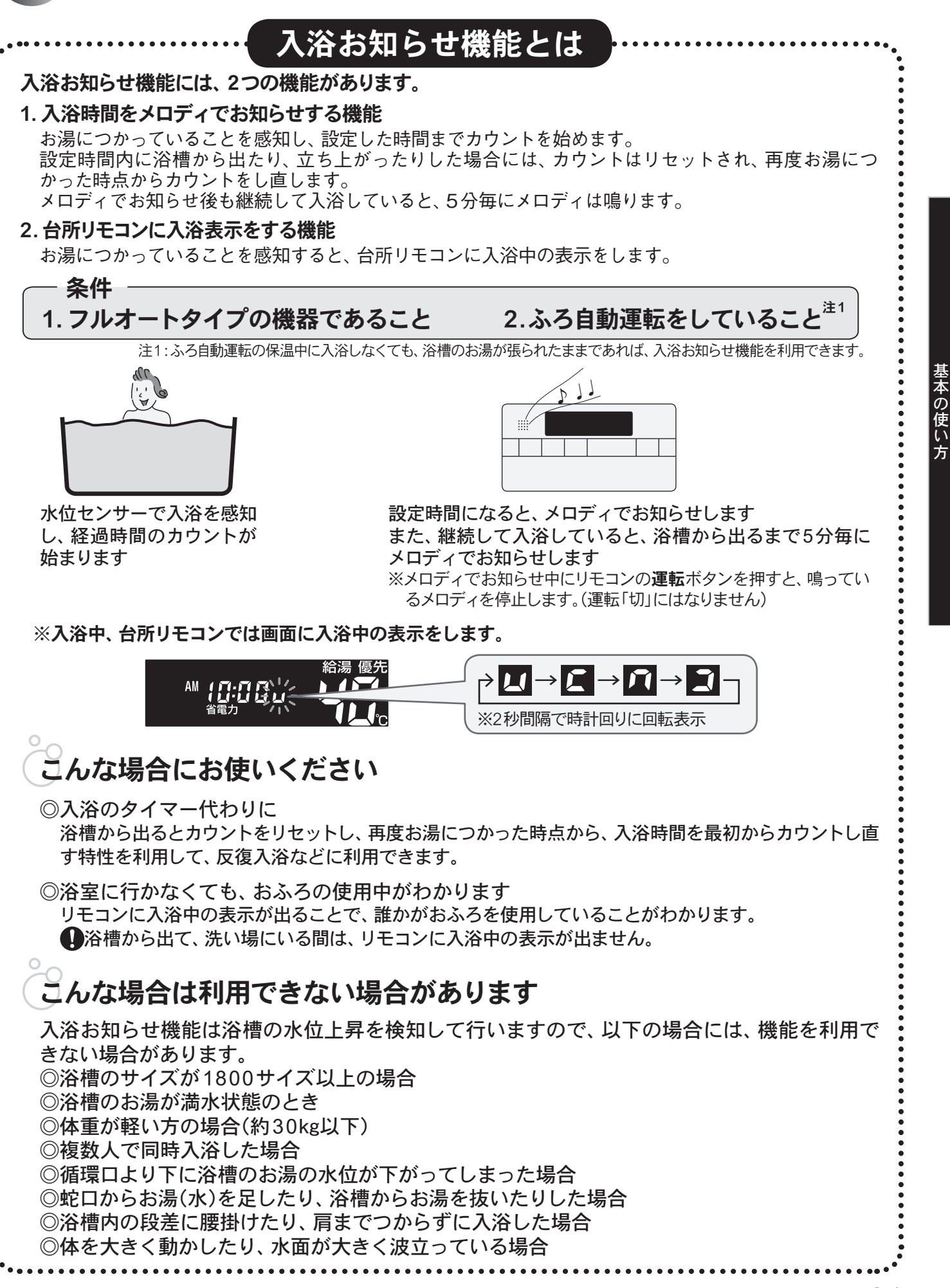

ふろ

# 入浴お知らせ機能

リモコンのイラストはふたを開けた 状態です。 浴室リモコンで操作ができます。 浴室リモコンで説明します。

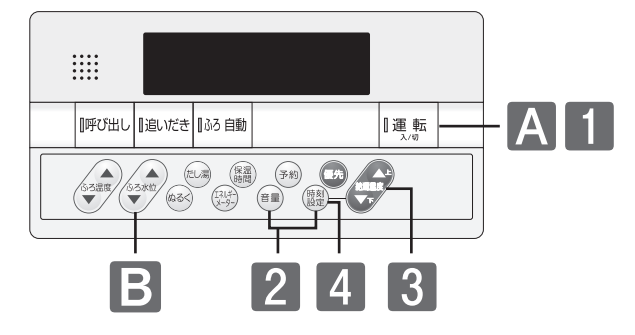

### ■入浴お知らせ機能を「入」にする

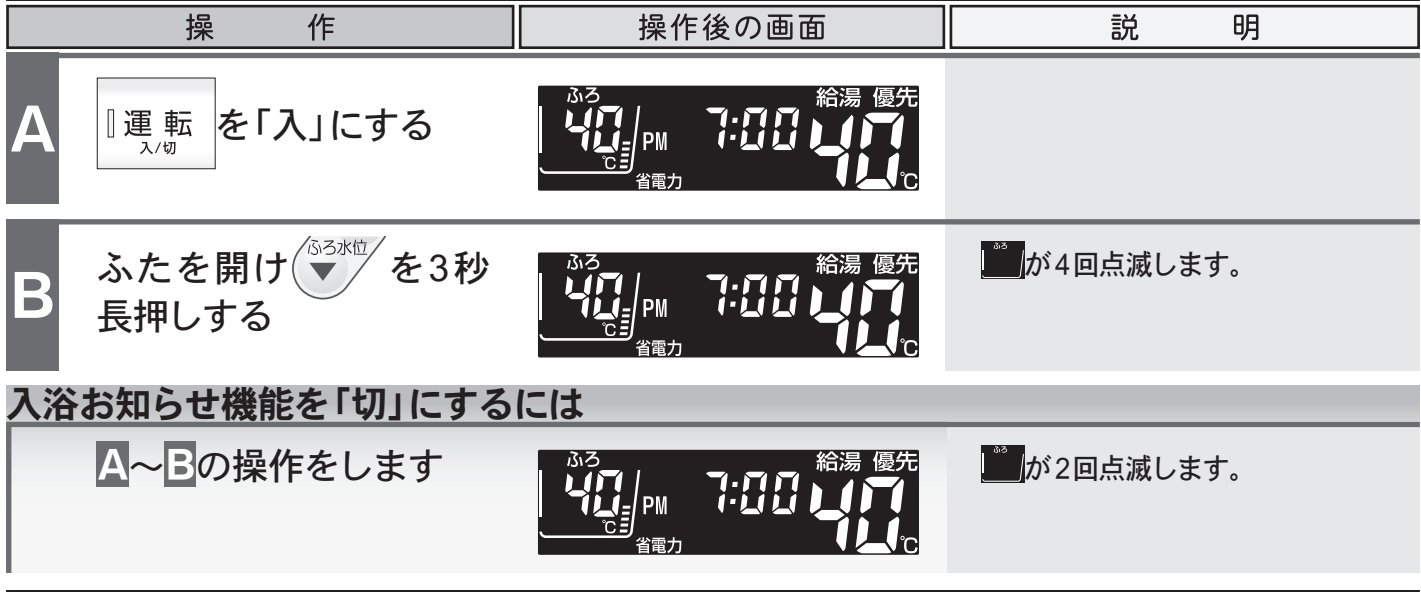

●設定した内容は、次回変更するまで記憶されます。

★モ ●設定した内容は、次回変更するよど記憶されます。
●入浴お知らせ機能のメロディの音の大きさは音量"2"より小さくはできません。

### ■入浴お知らせ機能の設定時間を変更する

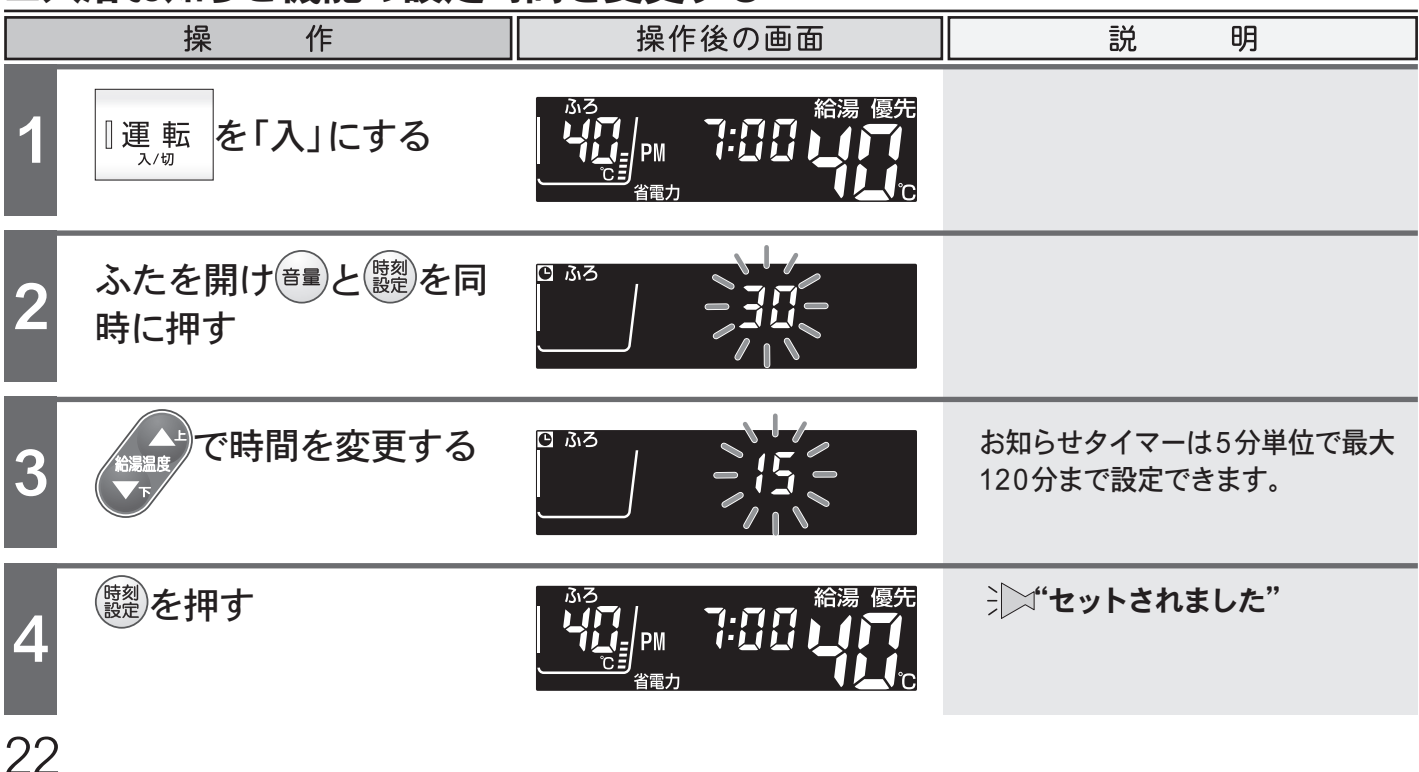

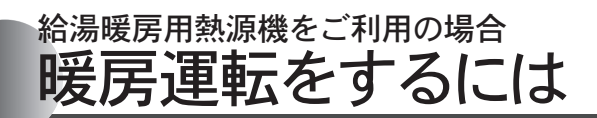

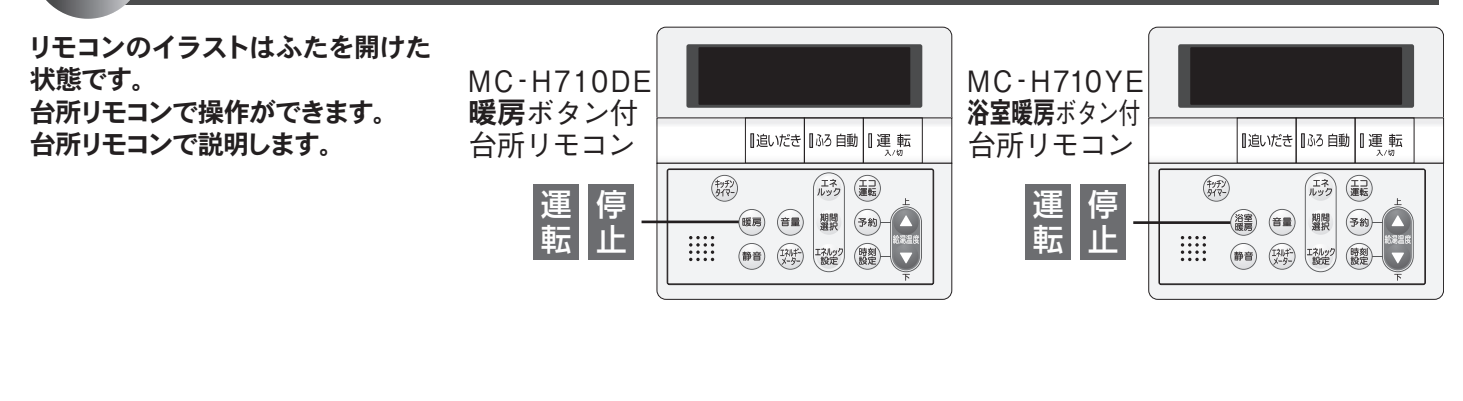

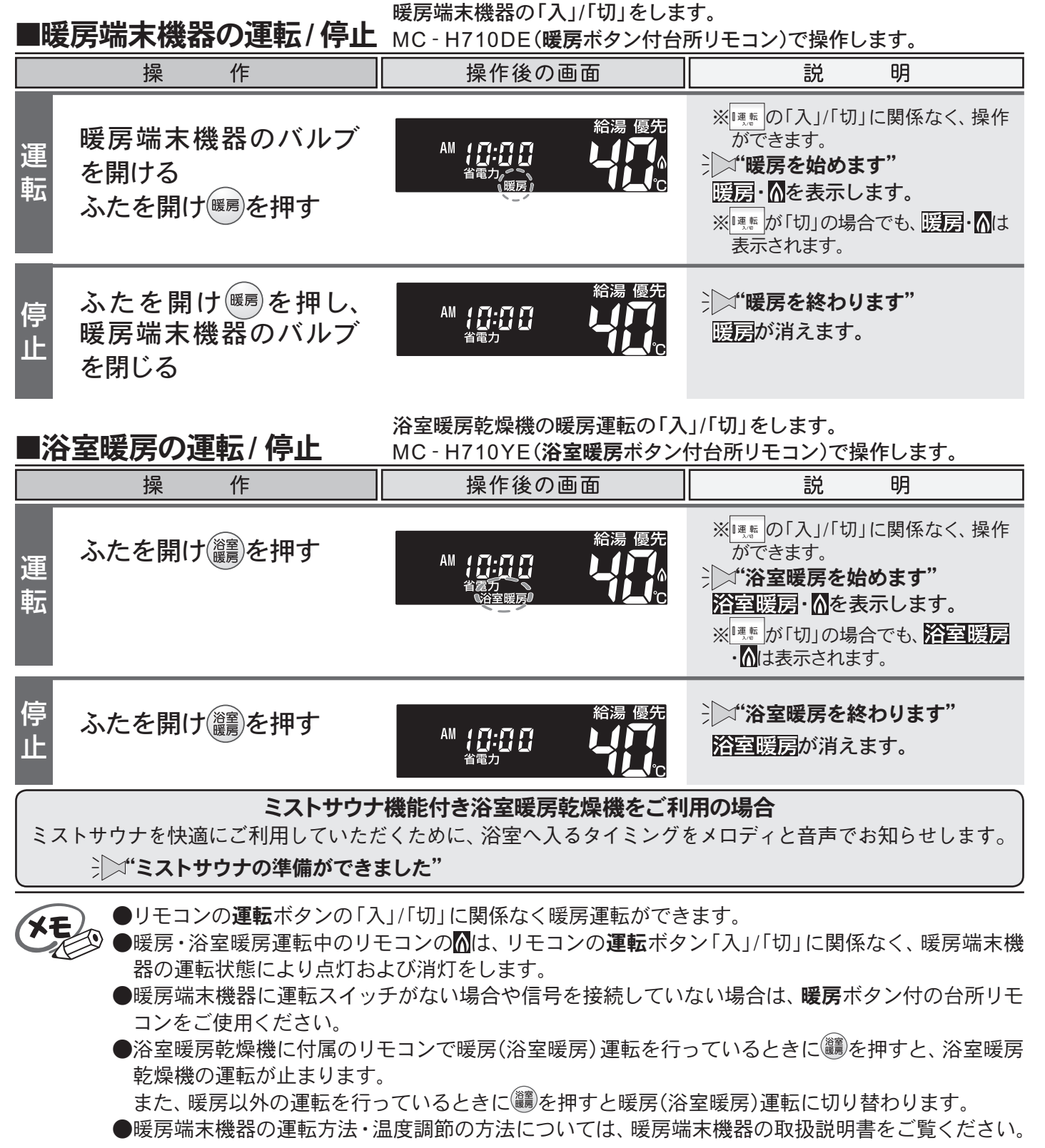

基本の使い方

ふろ

暖房

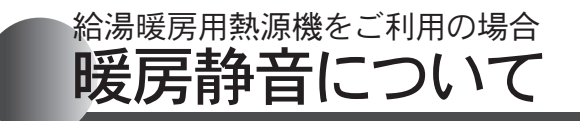

リモコンのイラストはふたを開けた 状態です。 台所リモコンで操作ができます。 台所リモコンで説明します。
MC - H710E 暖房ボタン無し 台所リモコン
山山(1)
1

#### 暖房能力を低下させ、暖房運転音を通常より静かにします。

| 操作 |        | 操作後の画面 | 説明                                             |
|----|--------|--------|------------------------------------------------|
|    | ふたを開け、 |        | ※<br><sup> I™</sup> の「入」/「切」に関係なく、操作<br>ができます。 |
| 設  |        |        | 送ば"暖房静音セットされました"                               |
| 疋  |        |        | <mark>靜音</mark> を表示します。                        |
|    |        |        | ※運転ボタンが「切」の場合でも <mark>静音</mark><br>は表示されます。    |

#### ■暖房静音の解除

■暖房静音の設定

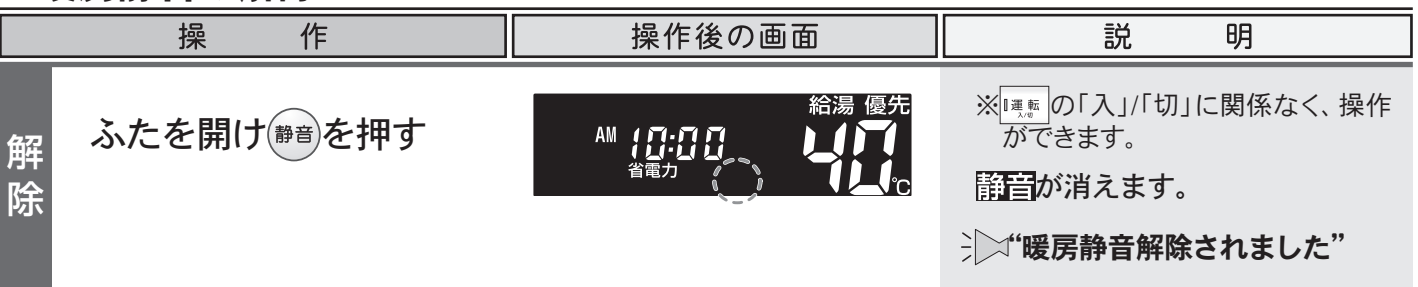

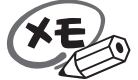

●変更した内容は、次回変更するまで記憶されます。 ●リモコンの運転ボタンを「切」にしても設定は解除されません。

●暖房静音運転中に追いだき運転やふろ自動運転を行うと、暖房運転音が静かにならない場合がありますが異常ではありません。

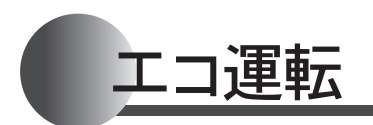

リモコンのイラストはふたを開けた 状態です。 台所リモコンで操作ができます。 台所リモコンで説明します。

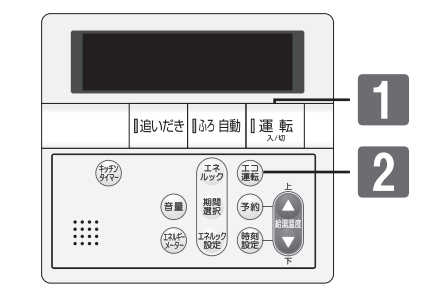

#### ■エコ運転機能をONにする

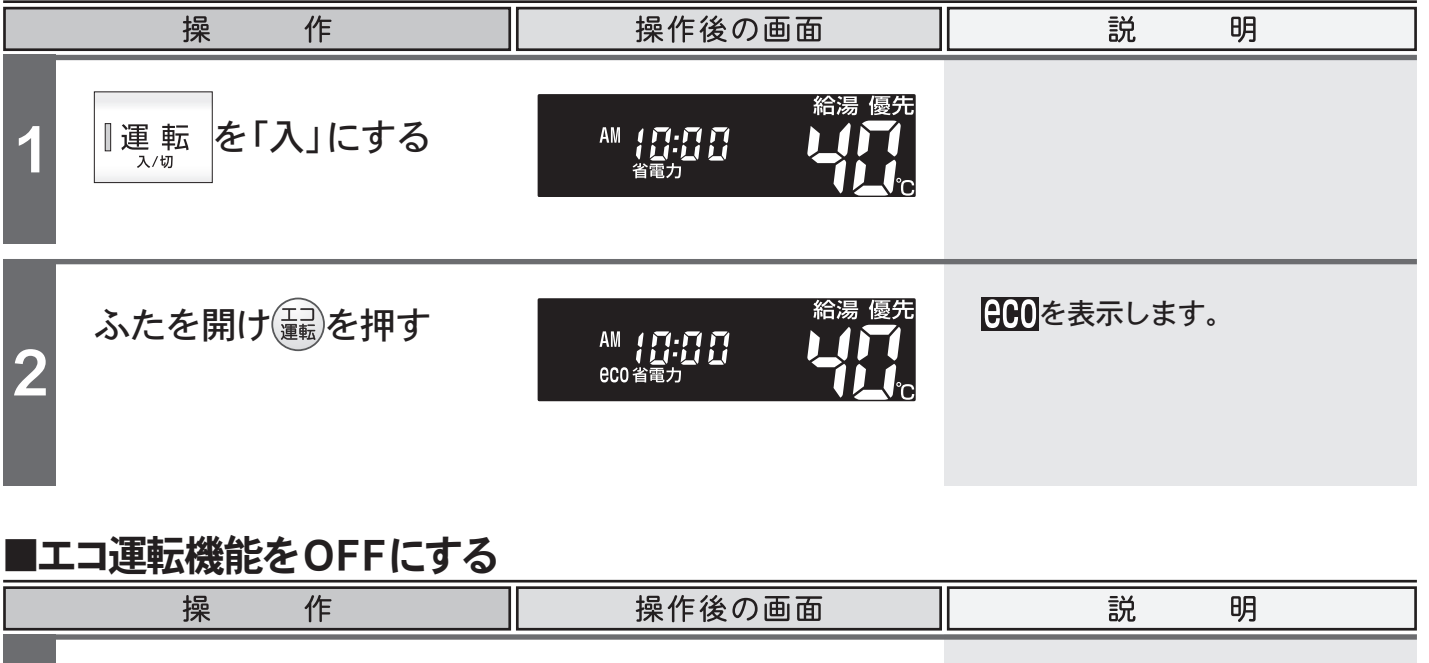

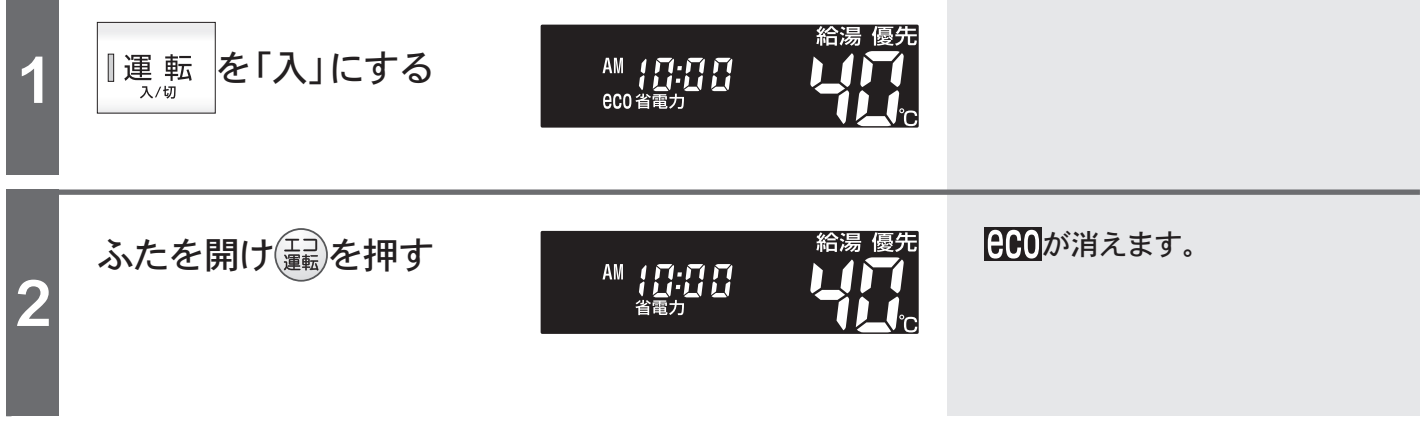

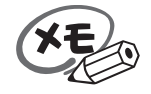

●変更した内容は、次回変更するまで記憶されます。

基本の使い方

暖房

便利な使い方

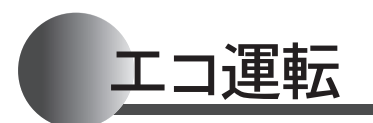

リモコンのイラストはふたを開けた 状態です。 台所リモコンで操作ができます。 台所リモコンで説明します。

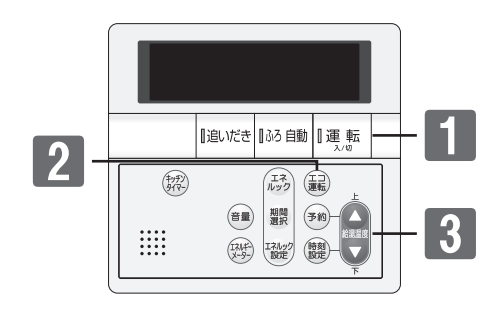

#### ■エコ運転機能の設定を変更する

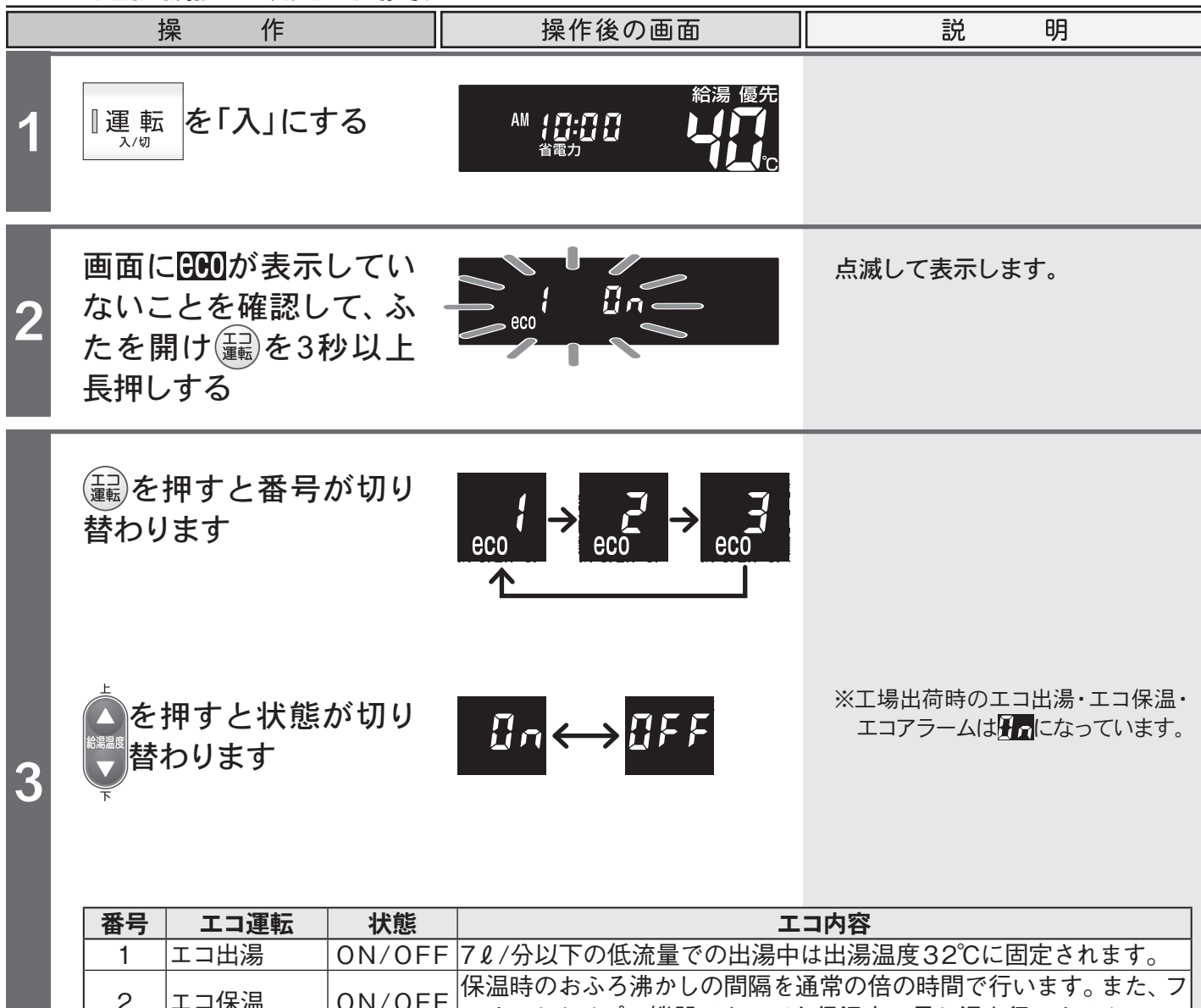

| < |        |        | ルオートタイプの機器であっても保温中の足し湯を行いません。 |
|---|--------|--------|-------------------------------|
| 3 | エコアラーム | ON/OFF | 定流量で10分以上出湯し続けた場合に音で知らせます。    |

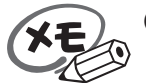

●エコ出湯中は、給湯温度の変更はできません。給湯温度ボタンを押すと"ピッピッピッ"と警告音が 鳴ります。

# 省電力機能について

リモコンのイラストはふたを開けた 状態です。 浴室リモコンで操作ができます。 浴室リモコンで説明します。

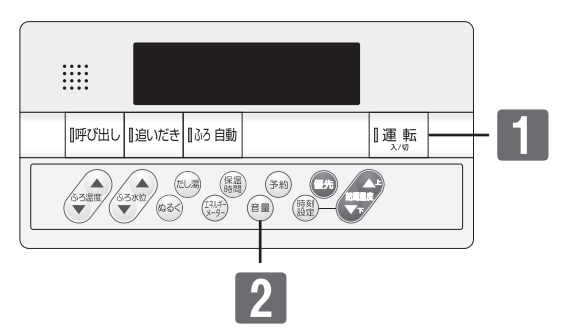

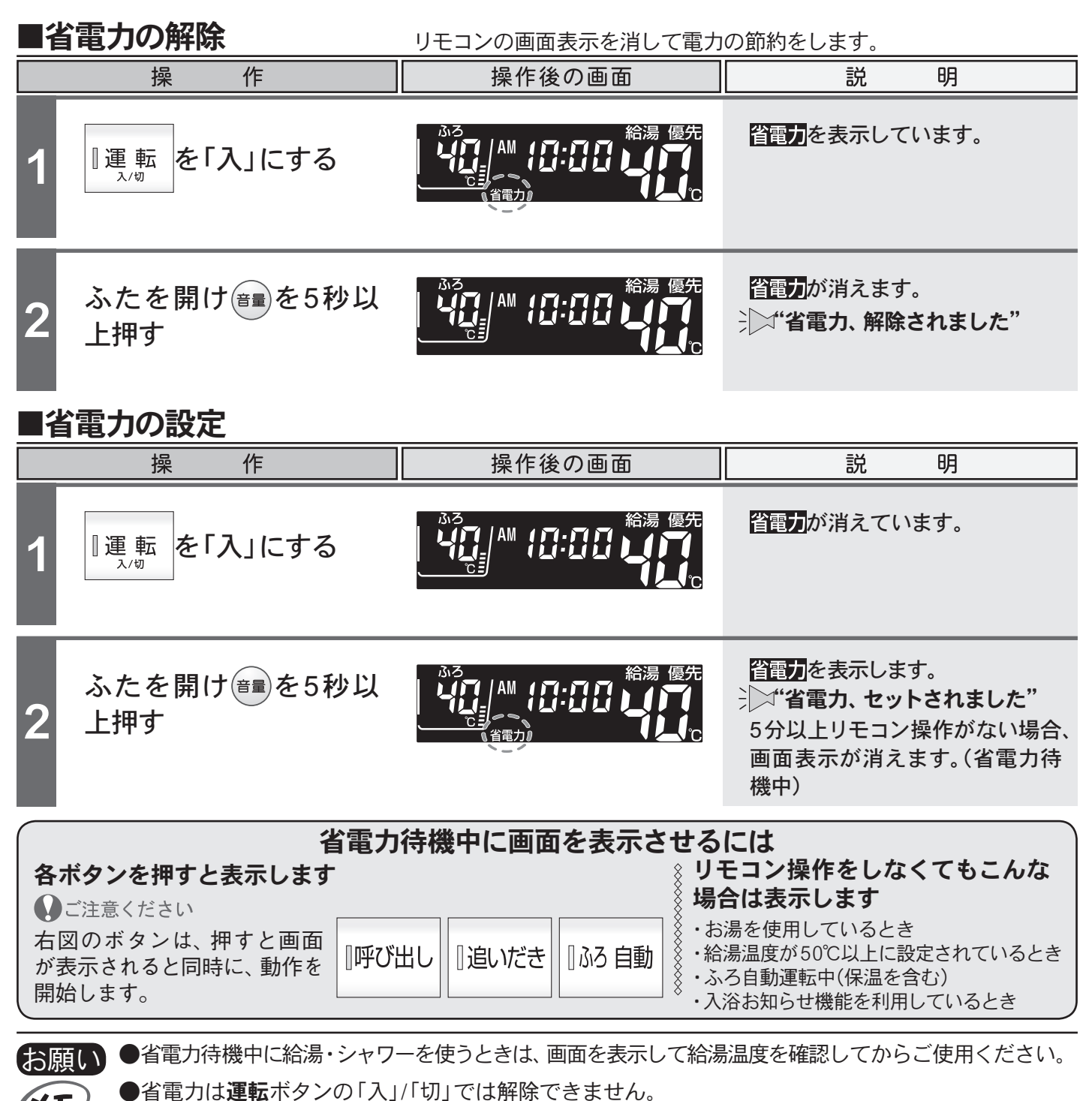

● 4 電力は**遅転**ホタンの「人」」「切」では
併除できます。 ● 4 電力待機中は、運転ランプが少し暗くなります。

XE

K

●台所・増設リモコンの省電力待機中に、浴室リモコンの呼び出しボタンが押されたときは、台所・増設リモコンは画面の表示をしないまま"おふろで呼んでいます"と音声のみが流れます。

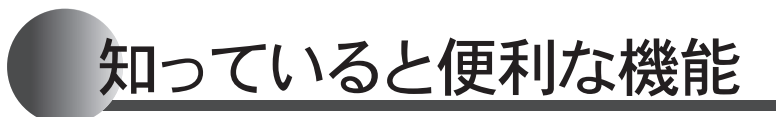

リモコンのイラストはふたを開けた 状態です。 台所・増設リモコンで操作ができます。 台所リモコンで説明します。

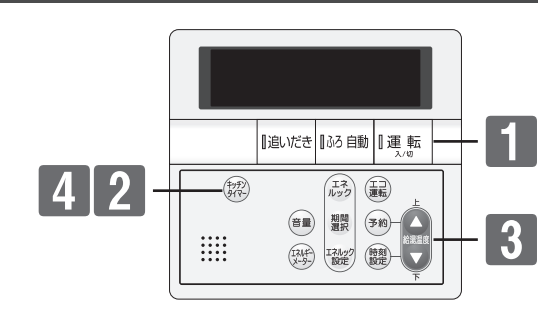

### ■キッチンタイマーを使用する 30秒~60分までのタイマーを利用できます。

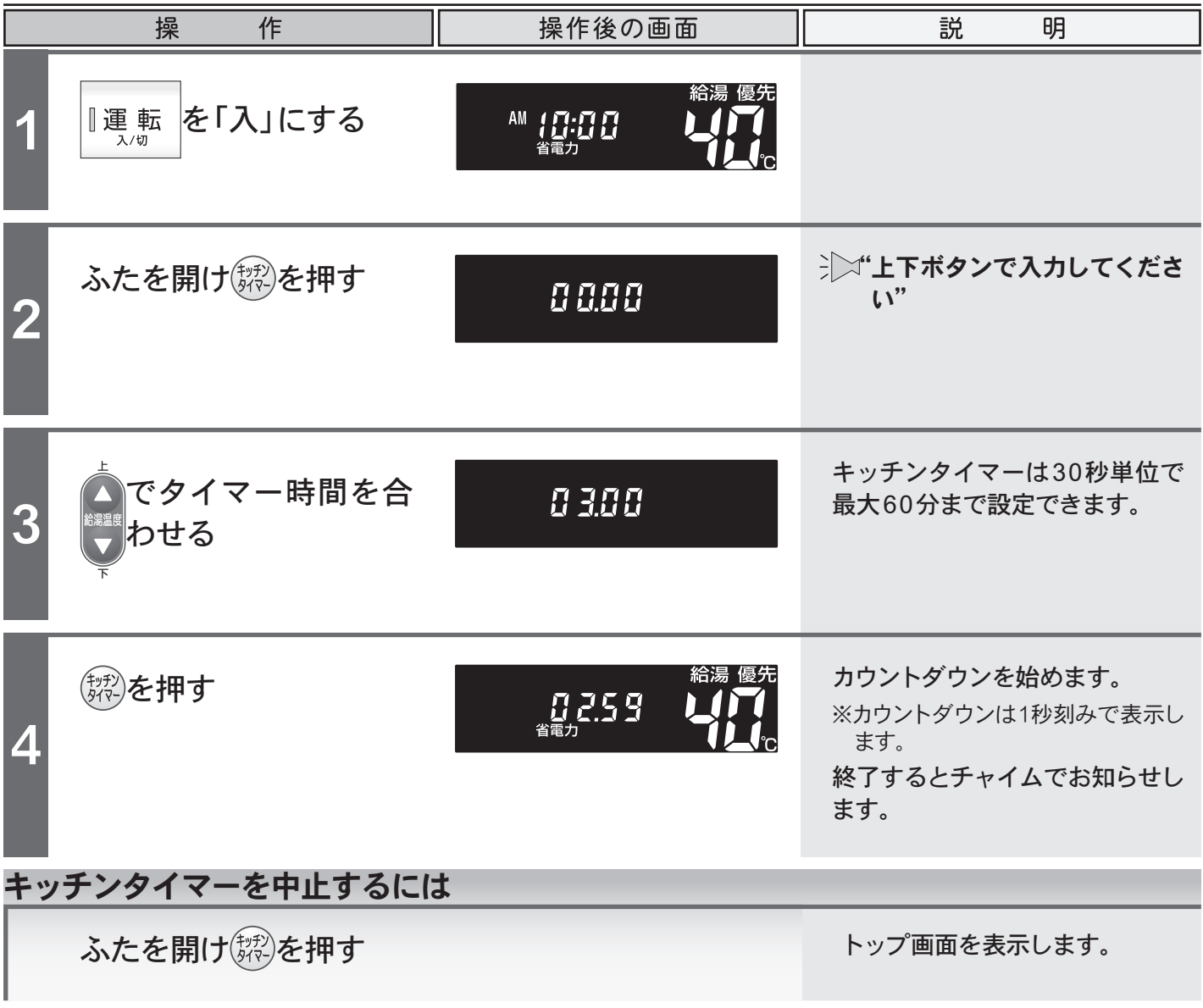

●タイマー時間を合わせた後、字を押さずに5秒経過すると、チャイムが鳴りカウントダウンを始めます。

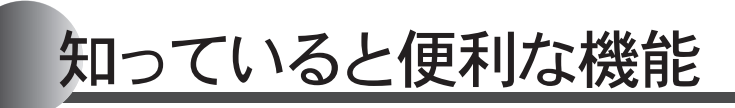

リモコンのイラストはふたを開けた 状態です。 浴室リモコンで操作ができます。 浴室リモコンで説明します。

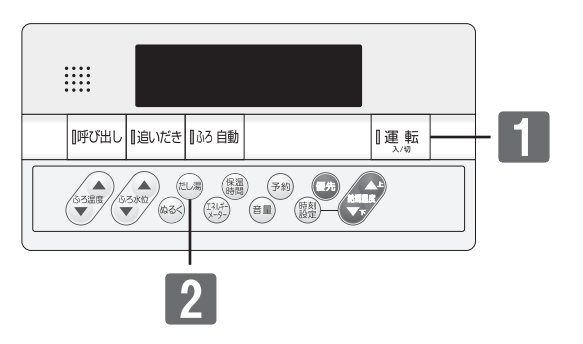

## ■手動配管クリーンをする 追いだき配管内の残り湯をきれいなお湯で流し出します。

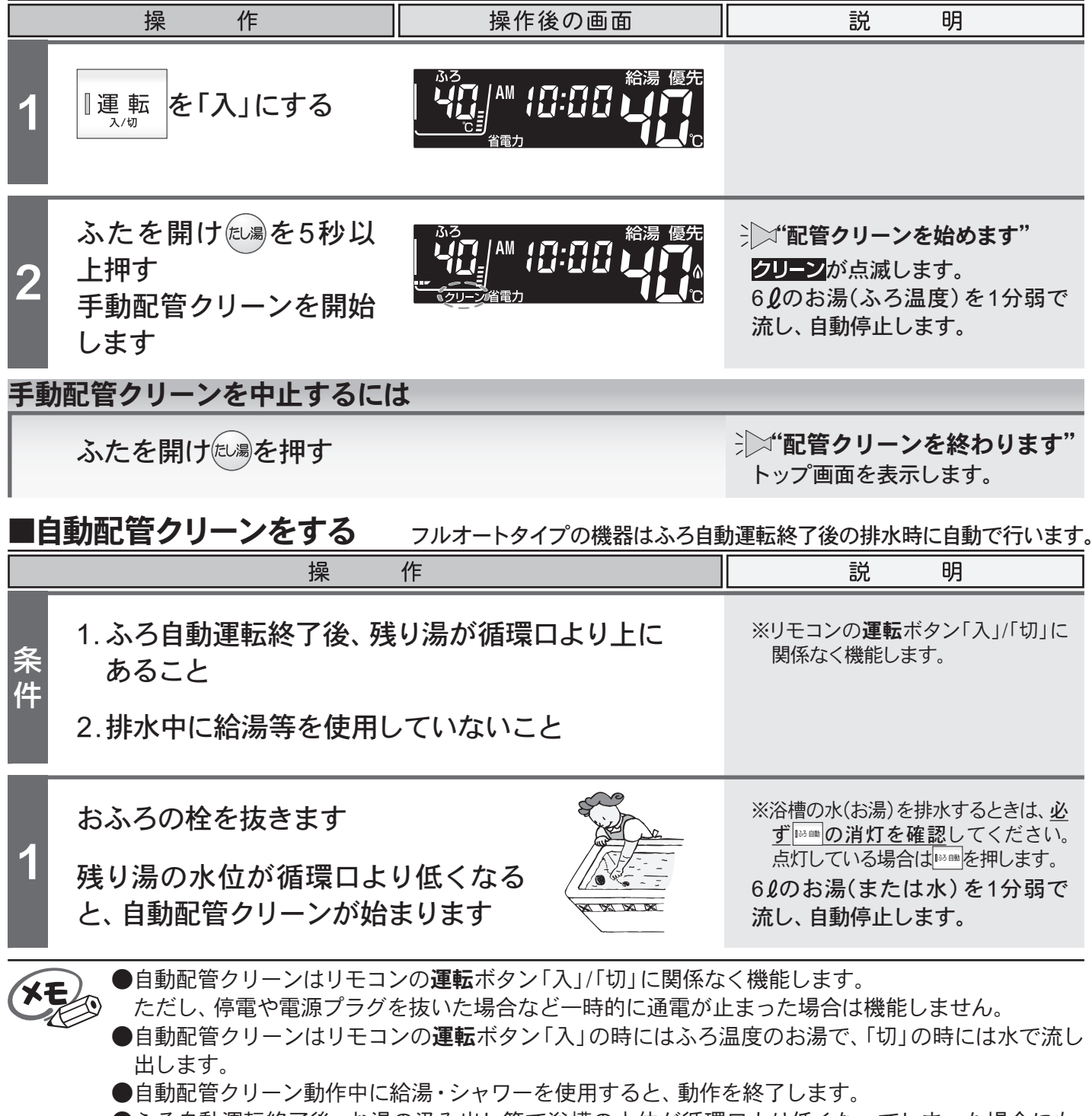

●ふろ自動運転終了後、お湯の汲み出し等で浴槽の水位が循環口より低くなってしまった場合にも、 自動配管クリーンの機能がはたらきます。

●自動配管クリーンを作動させない設定にすることもできます。(→P.31)

便利な使い方

29

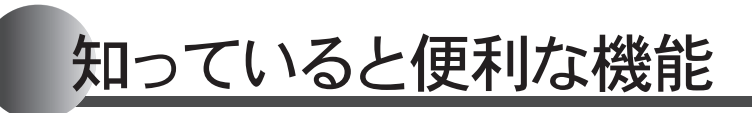

リモコンのイラストはふたを開けた 状態です。 浴室リモコンで操作ができます。 浴室リモコンで説明します。

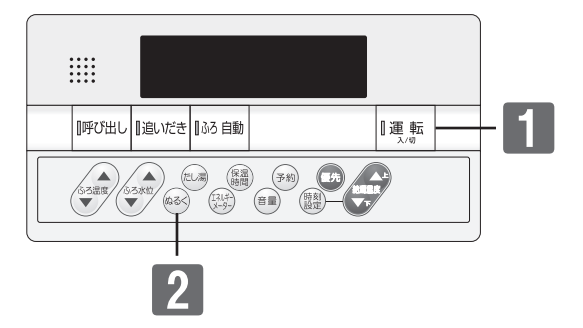

### ■ポンプ運転をする 浴槽の残り湯を、洗濯機などに注水します。

|        | 操作                                       | 操作後の画面            | 説 明                                                                        |
|--------|------------------------------------------|-------------------|----------------------------------------------------------------------------|
| 確<br>認 | 水道ホース差込み型の<br>循環口であることを確認<br>します         |                   | ※水道ホース差込型以外の循環口が<br>取り付けられている浴槽では、利用<br>できません。                             |
| 準<br>備 | 循環ロのホース差込みロ<br>にビニールホース(内径<br>15mm)を差し込む | A MARKET REAL     | ※ホースは5mまでとしてください。                                                          |
| 1      | ■運転<br><sup>入/切</sup> を「入」にする            |                   |                                                                            |
| 2      | ふたを開けᡂを5秒以<br>上長押しする<br>ポンプ運転を開始します      |                   | と日子を表示します。<br>浴槽のお湯が循環口付近となるか、一定時間(約15分)が経過すると自動停止します。<br>終了すると画面は、元に戻ります。 |
| ポン     | プ運転を中止するには                               |                   |                                                                            |
|        | ふたを開けるそを押す                               |                   | ポンプ運転(注水)を停止します。<br>トップ画面を表示します。                                           |
| お願     | ●水道ホース差込型の循環口を                           | を取り付けている場合でも、条件に、 | よっては利用できない場合があります。                                                         |

# 機能の設定を変更する

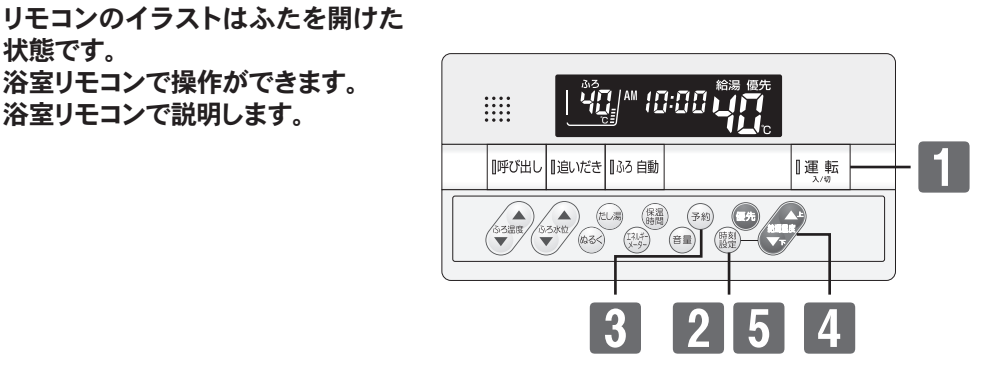

■自動配管クリーンをしない 自動配管クリーン機能を動作しないようにします。(フルオートタイプのみ)

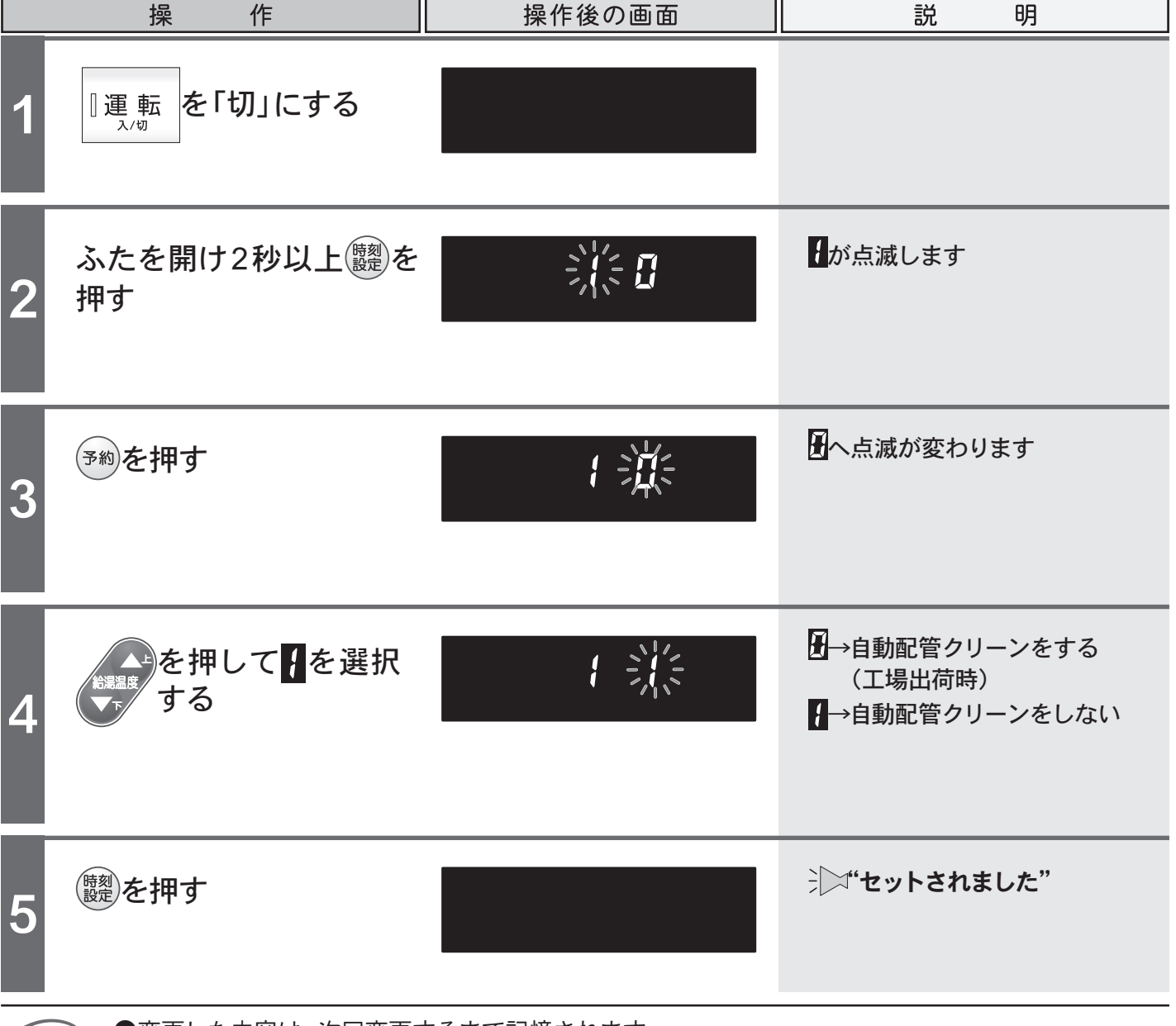

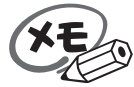

状態です。

●変更した内容は、次回変更するまで記憶されます。

便利な使い方

# 機能の設定を変更する

状態です。

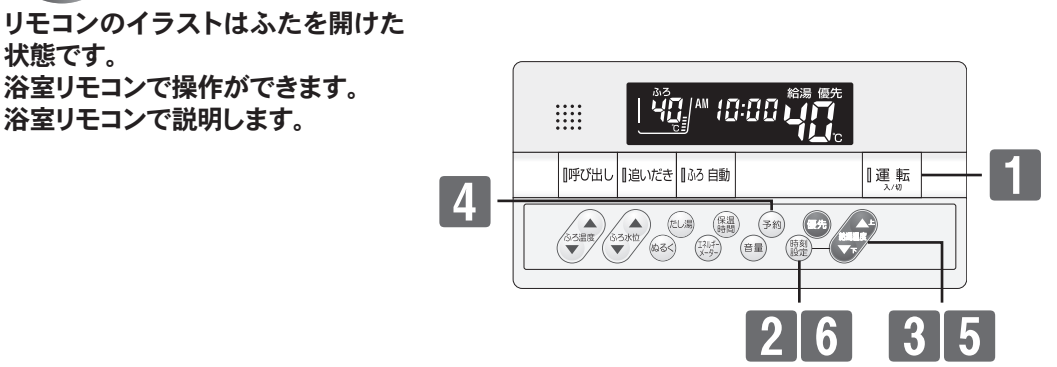

■給湯優先に変更する お湯張りやたし湯中でも給湯・シャワーを給湯温度で使用できるようにします。 操 明 作 操作後の画面 説 を「切」にする |運転 1 \_. 入/切 ※オートタイプの機器では2の画面表 ふたを開け2秒以上 圞 示にはなりません。4の画面表示に を押す なります。 を押してとを選択 が点滅します 3 する 一へ点滅が変わります (予約)を押す を押して を選択 →ふろ優先 2 5 ↓→給湯優先 する ジン"セットされました" 、「「シーク」を押す 6 ふろ自動運転のお湯張り中やたし湯運転中に給湯の同時使用が可能です。 ふろ優先 給湯・シャワーはふろ温度で出湯します。 ふろ自動運転のお湯張り中やたし湯運転中に給湯を使用すると、ふ 給湯優先 ろ自動運転のお湯張りやたし湯が一時中断(待機)します。 給湯・シャワーは給湯温度で出湯します。 ●変更した内容は、次回変更するまで記憶されます。 ▶機器によっては、給湯優先で出荷されている場合があります。機器本体付属の取扱説明書をご覧く ださい。 32

#### ●設定変更操作を行っても、ふろ優先に変更できない機器があります。

# 機能の設定を変更する

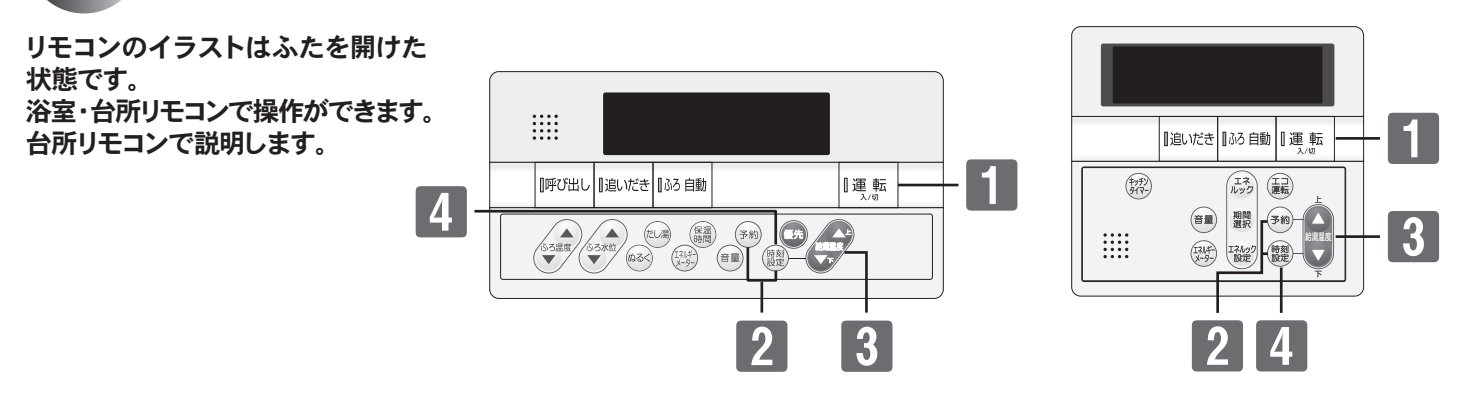

## ■ドレン排水時刻を変更する ドレン排水時刻を変更します。(ドレン排水時刻変更対応機種のみ)

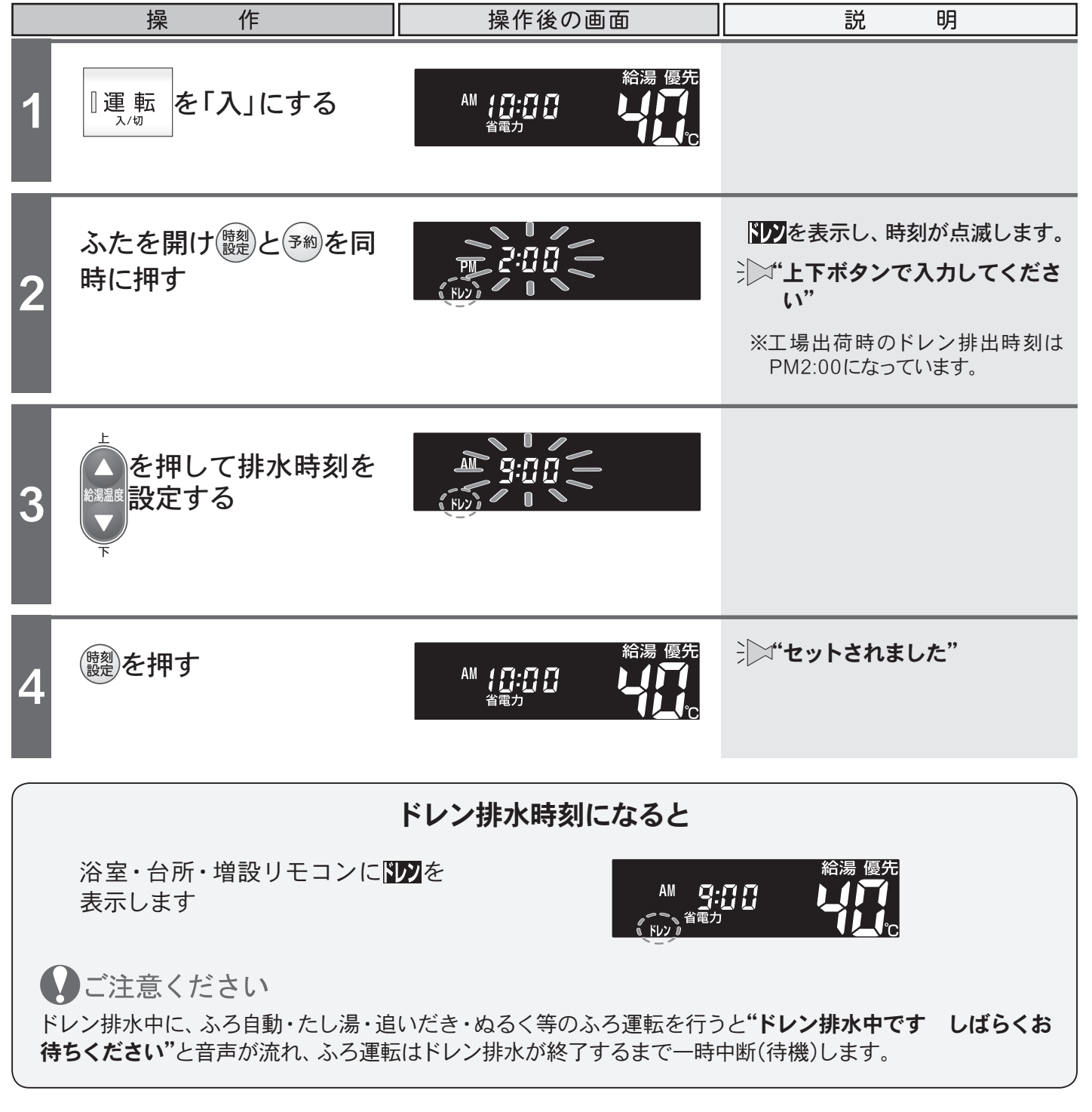

便利な使い方

エネルック

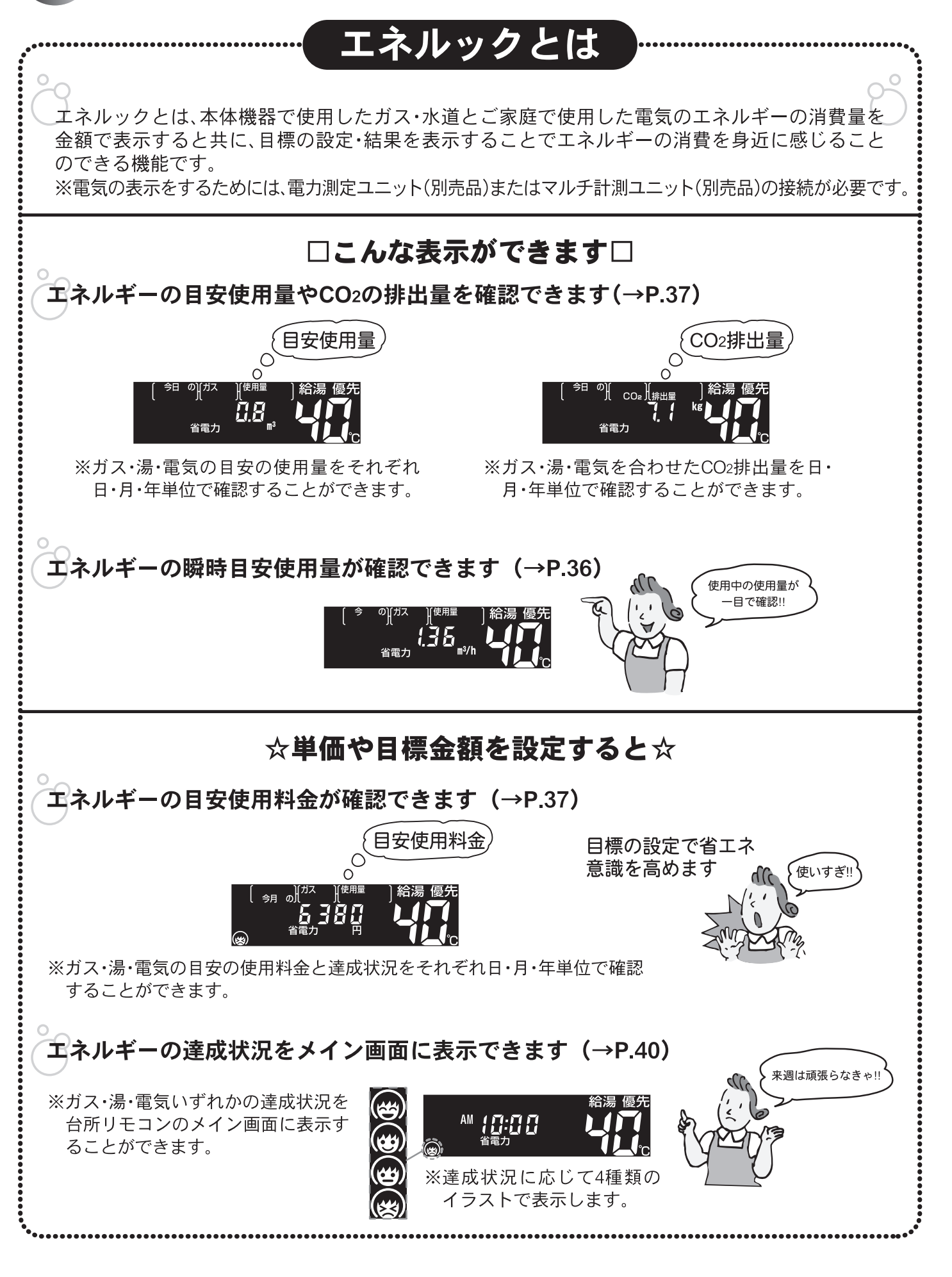

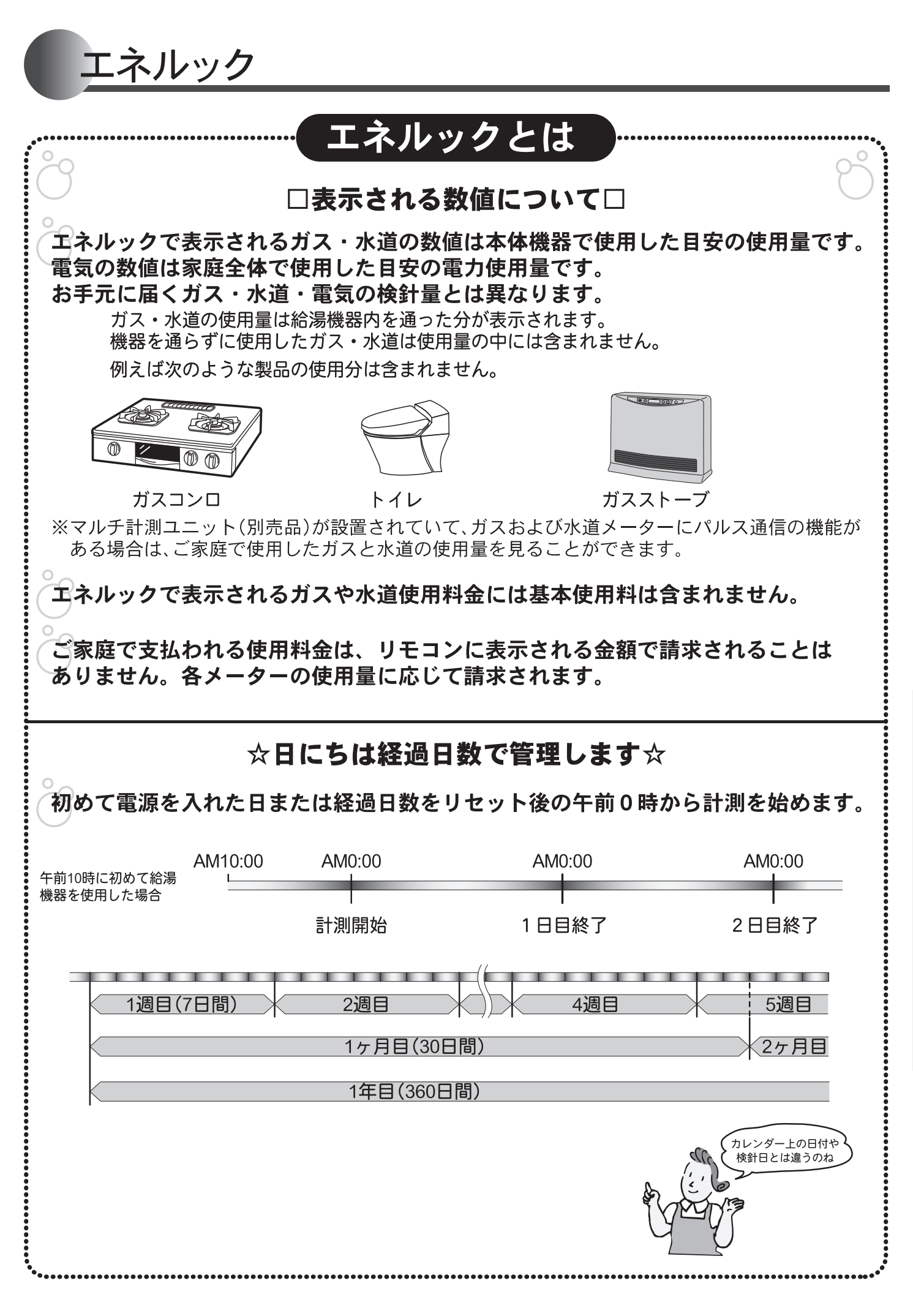

便利な使い方

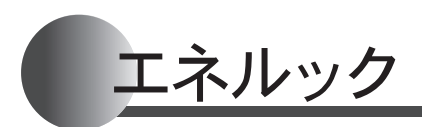

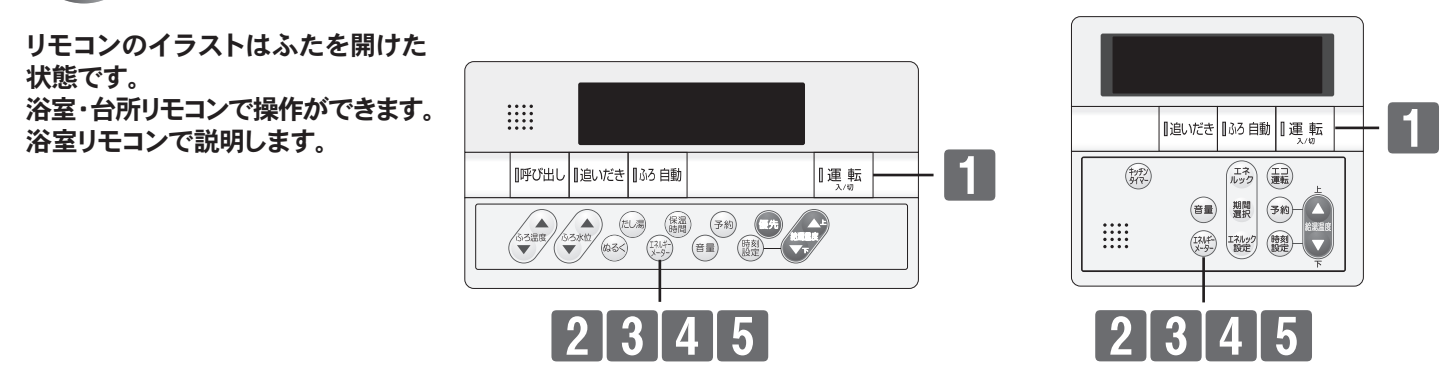

## **■エネルギーメーターを表示する**現在のエネルギー使用量を画面に表示します。

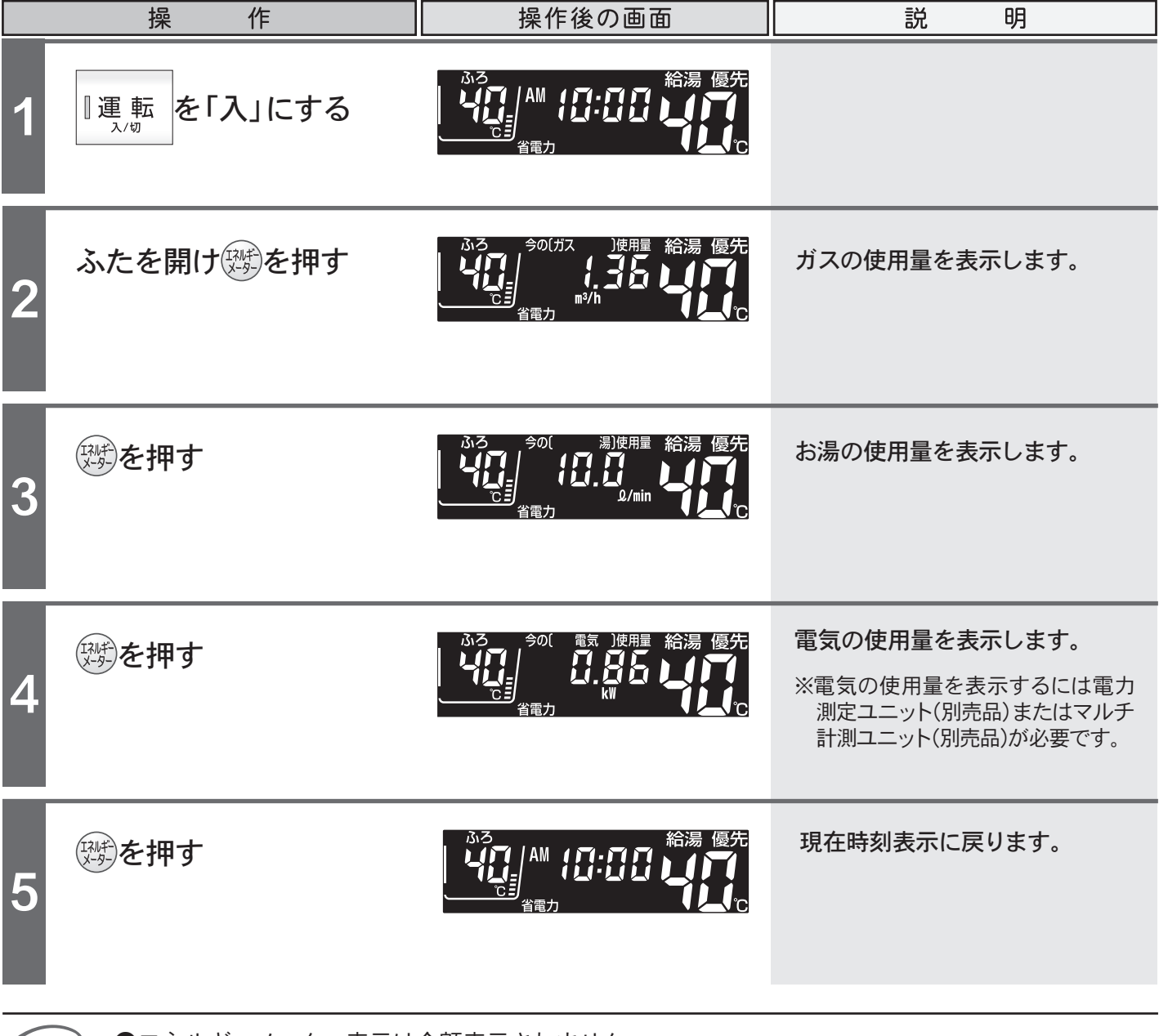

●エネルギーメーター表示は金額表示されません。

●エネルギーメーターを表示したまま省電力モードに入ったり、運転ボタンを「切」にすると、次回画面を表示するときは、現在時刻表示になります。

XE

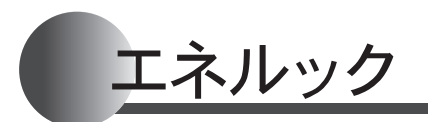

リモコンのイラストはふたを開けた 状態です。 台所リモコンで操作ができます。 台所リモコンで説明します。

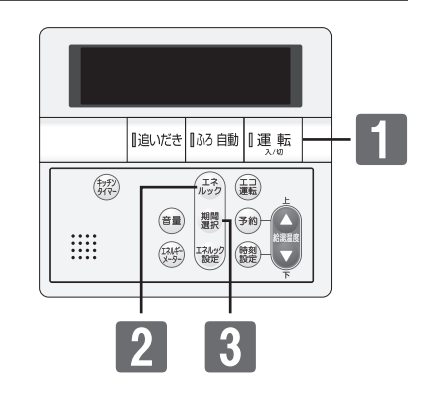

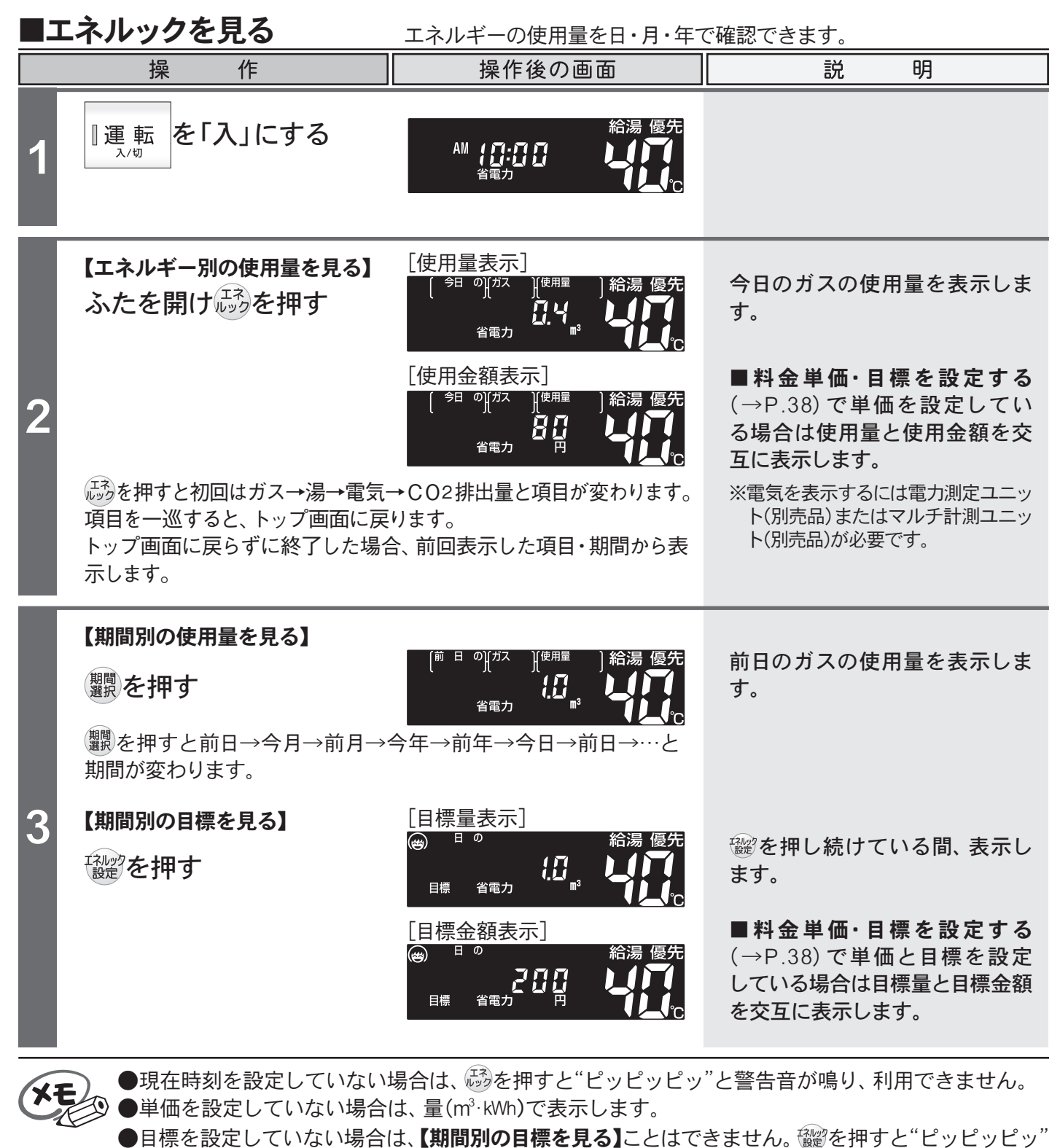

と警告音が鳴ります。 ●目標を設定している場合はエネルック画面に達成度のイラスト(→P.40)を表示します。 37

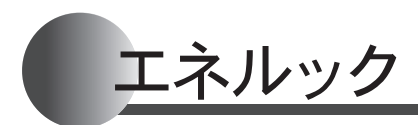

リモコンのイラストはふたを開けた 状態です。 台所リモコンで操作ができます。 台所リモコンで説明します。

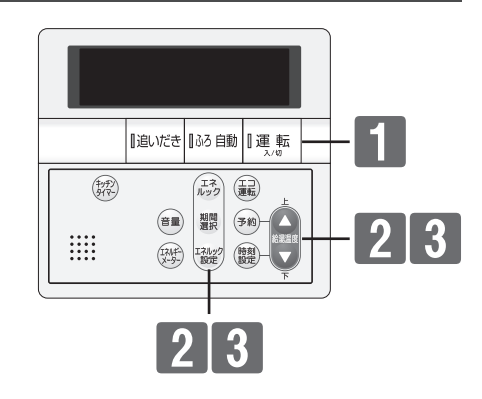

### ■料金単価・目標を設定する エネルギーの使用量と目標を金額や量で設定します。

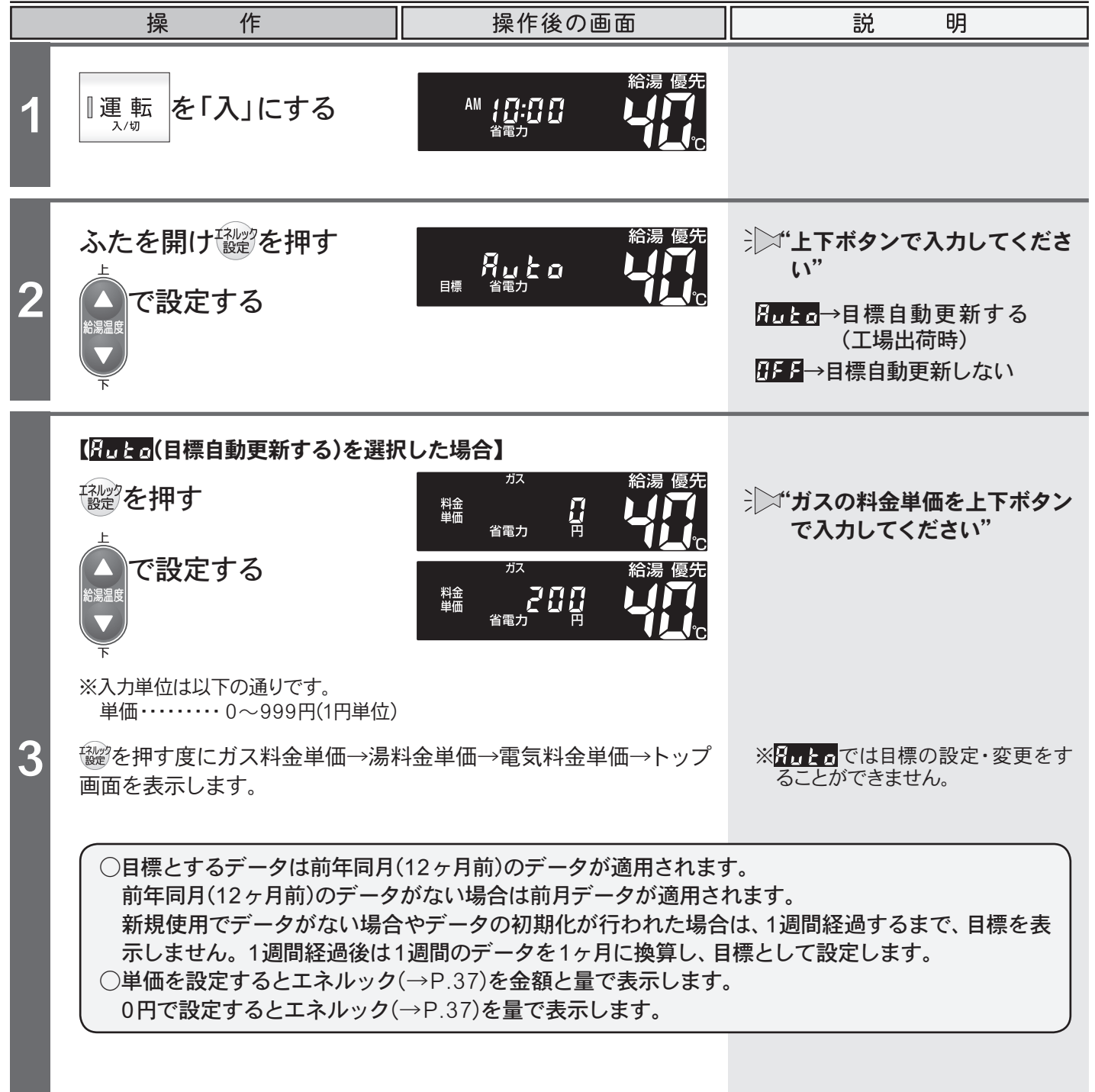

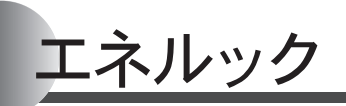

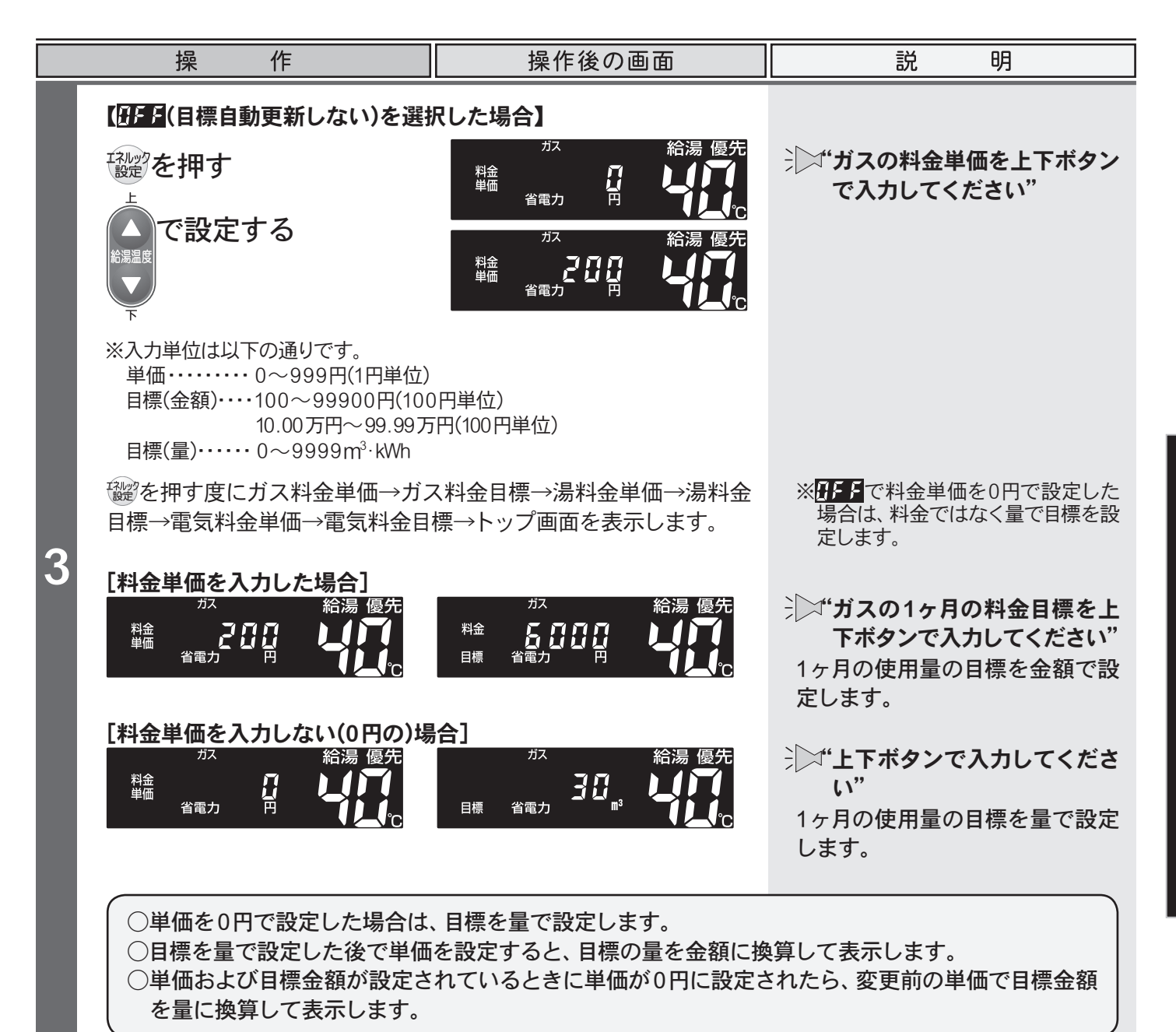

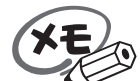

●設定した内容は、次回変更するまで記憶されます。

- ④●電力測定ユニット(別売品)またはマルチ計測ユニット(別売品)を設置していない場合は、電気料金 単価・電気料金目標の設定画面を表示しません。
  - ●ガス・水道・電気料金は[使用量のお知らせ]などを参考にし、不明な場合は各事業者にお問い合わせください。

エネルック

リモコンのイラストはふたを開けた 状態です。 台所リモコンで操作ができます。 台所リモコンで説明します。

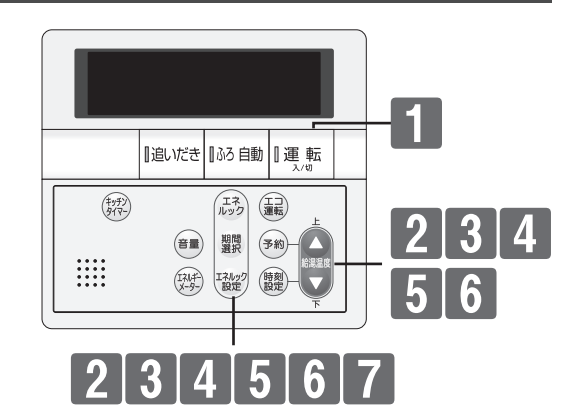

#### ■CO2排出係数と達成度表 示を設定する

CO2の排出係数と達成度を表示する項目を設定します。

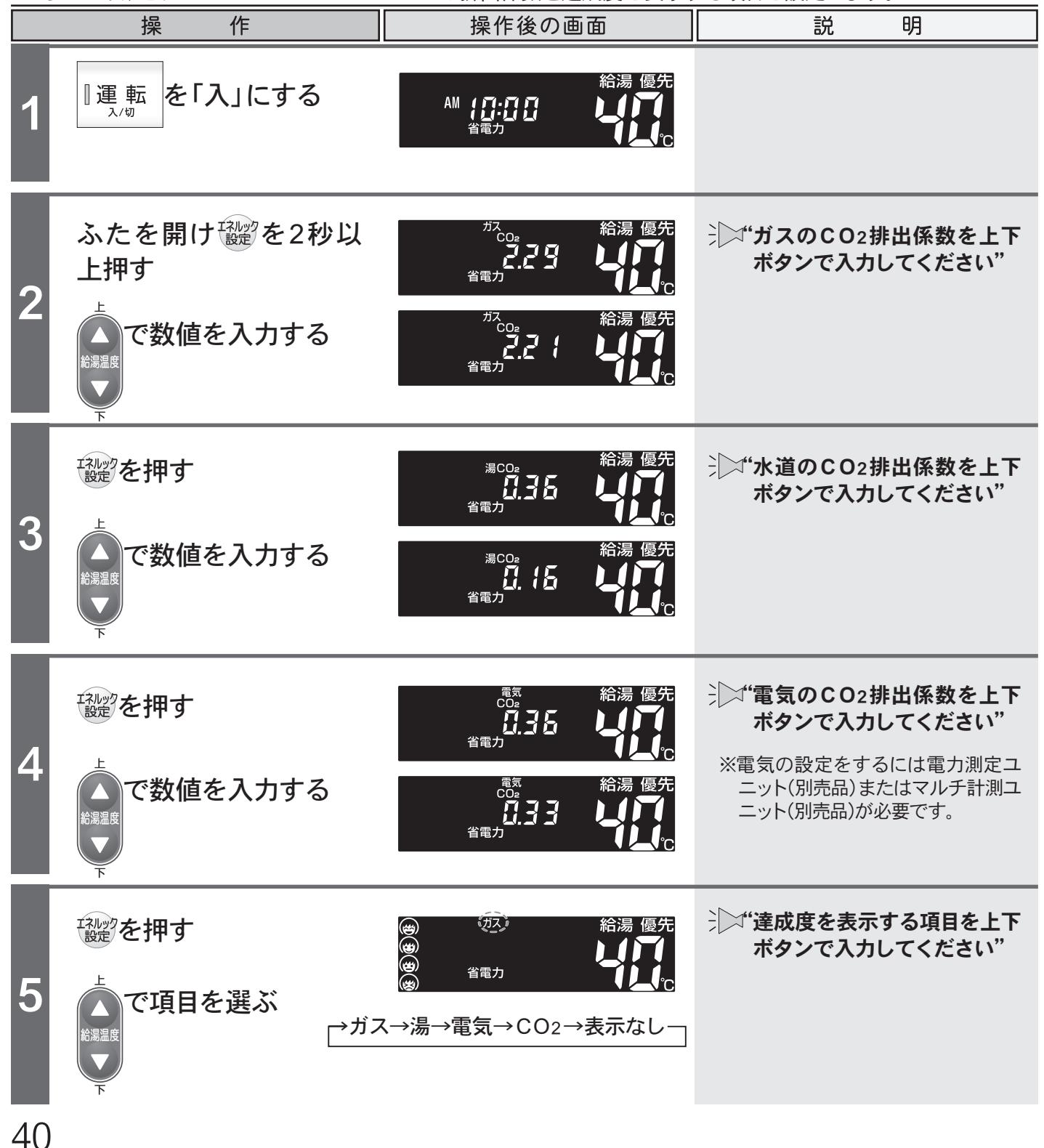

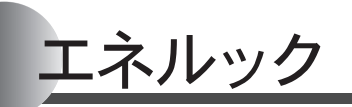

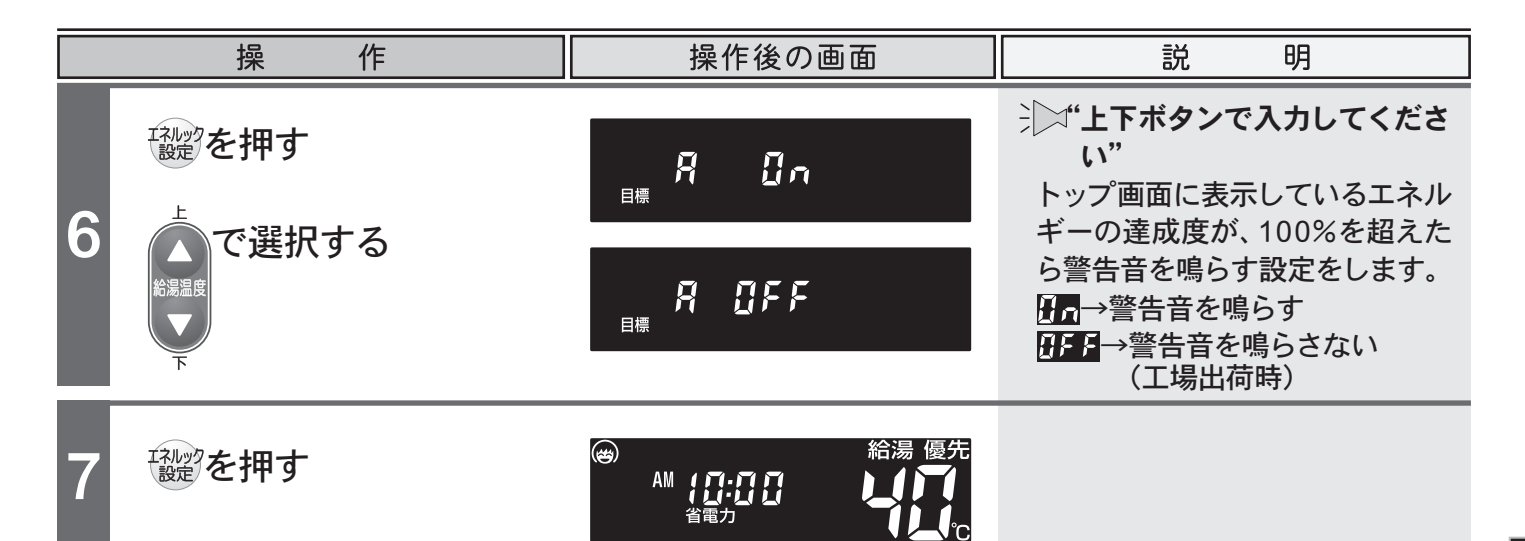

● 設定した内容は、次回変更するまで記憶されます。

④ ●電力測定ユニット(別売品)またはマルチ計測ユニット(別売品)を設置していない場合は、電気のCO2 排出係数設定画面を表示しません。

### □CO2排出係数について

XE

CO2の排出量を求めるには、ガス・水道・電気それぞれの使用量に「排出係数」をかけて求めます。 排出係数は以下の出典によるものです。

- ・都市ガス 2.29 kg-CO<sub>2</sub>/Nm<sup>3</sup>
   出典/地球温暖化対策の推進に関する法律施行令第3条
- ・プロパンガス 6.00 kg-CO2/Nm<sup>3</sup>
   出典/地球温暖化対策の推進に関する法律施行令第 3 条
- ・水道 0.36 kg-CO2/m<sup>3</sup> 出典/環境省発表資料「家庭からの二酸化炭素排出量算定用 排出係数一覧」(平成18年6月更新)
- ・電気 0.69 kg-CO2/kwh 出典/「中央環境審議会地球環境部会目標達成シナリオ小委員会中間とりまとめ」(平成13年7月)

## □達成度のイラストについて

達成状況のイラスト表示は、設定した料金目標に対して現在の実績額が多いか少ないかその割合によって、4種類のイラストで表示されます。

※[目標自動更新する] (→P.38)を選択した場合、エネルック計測開始1週間まではイラスト表示を行いません。また、[目標自動 更新しない] (→P.39)を選択した場合、料金単価と料金目標が設定されていないと、達成状況のイラストは表示されません。

#### 【例】今日現在の達成状況

84円(現在)÷120円(目標)=0.7(70%)

※70%の達成度となるので、"90%以下"のイラスト が表示されます。

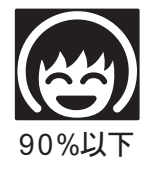

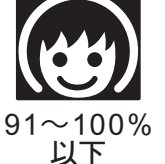

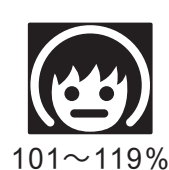

以下

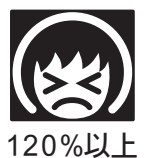

便利な使い方

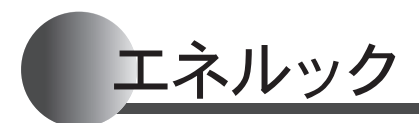

リモコンのイラストはふたを開けた 状態です。 台所リモコンで操作ができます。 台所リモコンで説明します。

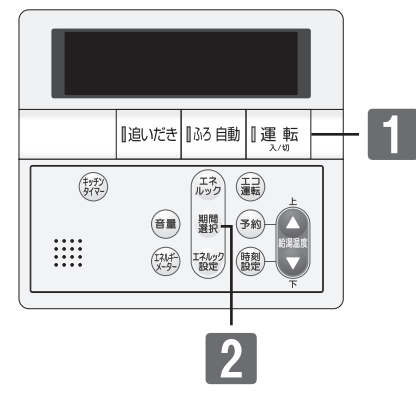

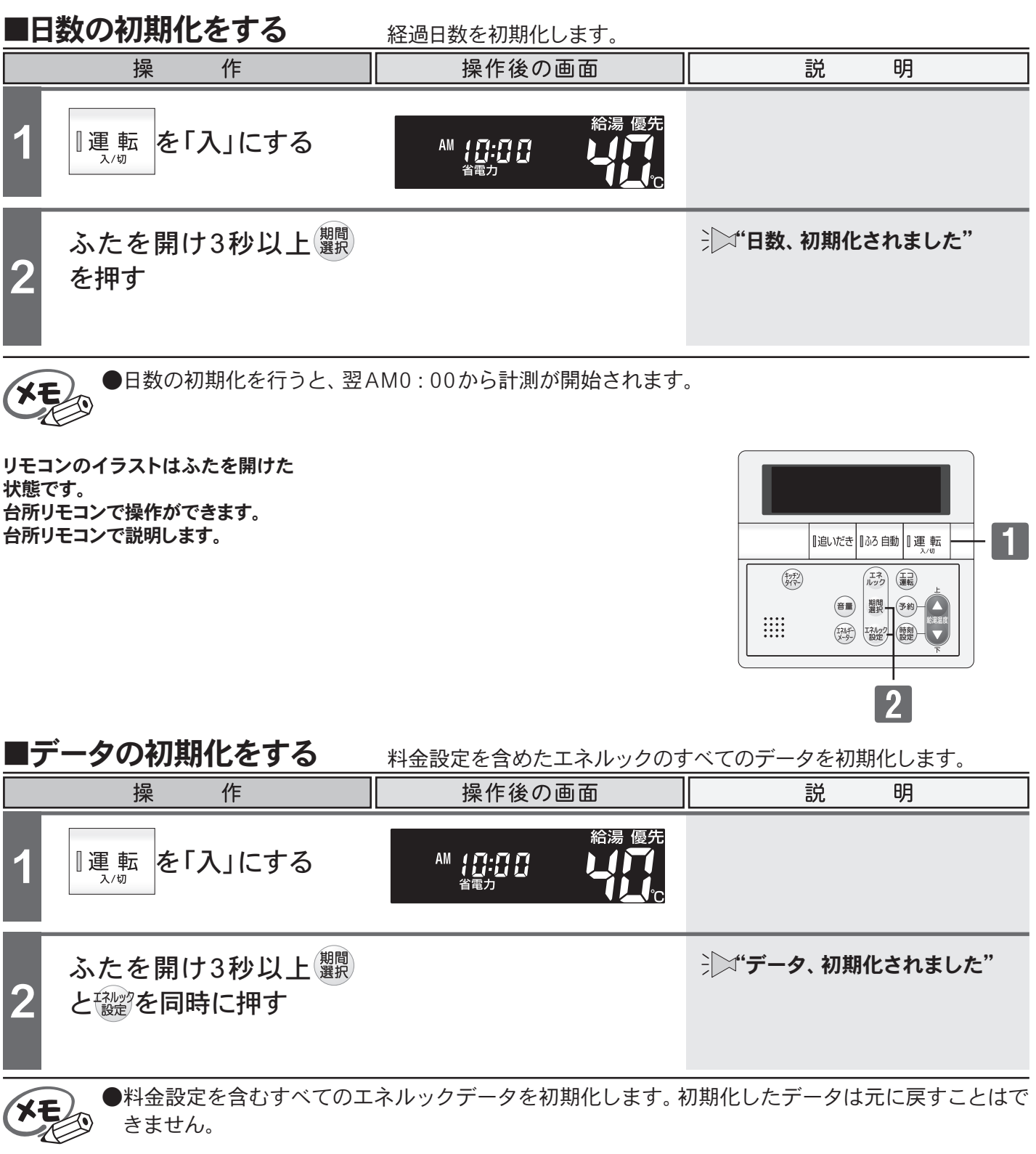

# 点検のポイント・お手入れのしかた

|機器本体付属の取扱説明書「点検のポイント・お手入れのしかた」の項をご覧ください。

●汚れは、湿ったやわらかい布で軽く拭き取ってください。

点検のポイント)

∕҈≜告

●月1回程度の点検を行ってください。

リモコンのお手入れ)

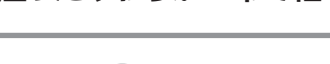

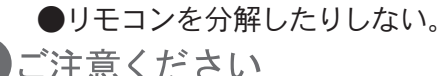

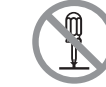

ご注意ください

- ●お手入れには、シンナー・アセトン・ベンジンなどの有機溶剤や洗剤(塩素系洗剤・酸性洗剤・アル カリ性洗剤)、みがき粉(研磨剤の入った洗剤)を使用しないでください。リモコン本体が変色や変形 することがあります。
- ●台所・増設リモコンには水をかけないようにしてください。リモコンの内部には電気部品が入っています ので故障の原因となります。また、浴室リモコンは防水タイプですが、故意に水をかけないでください。

# 故障かな?と思ったら

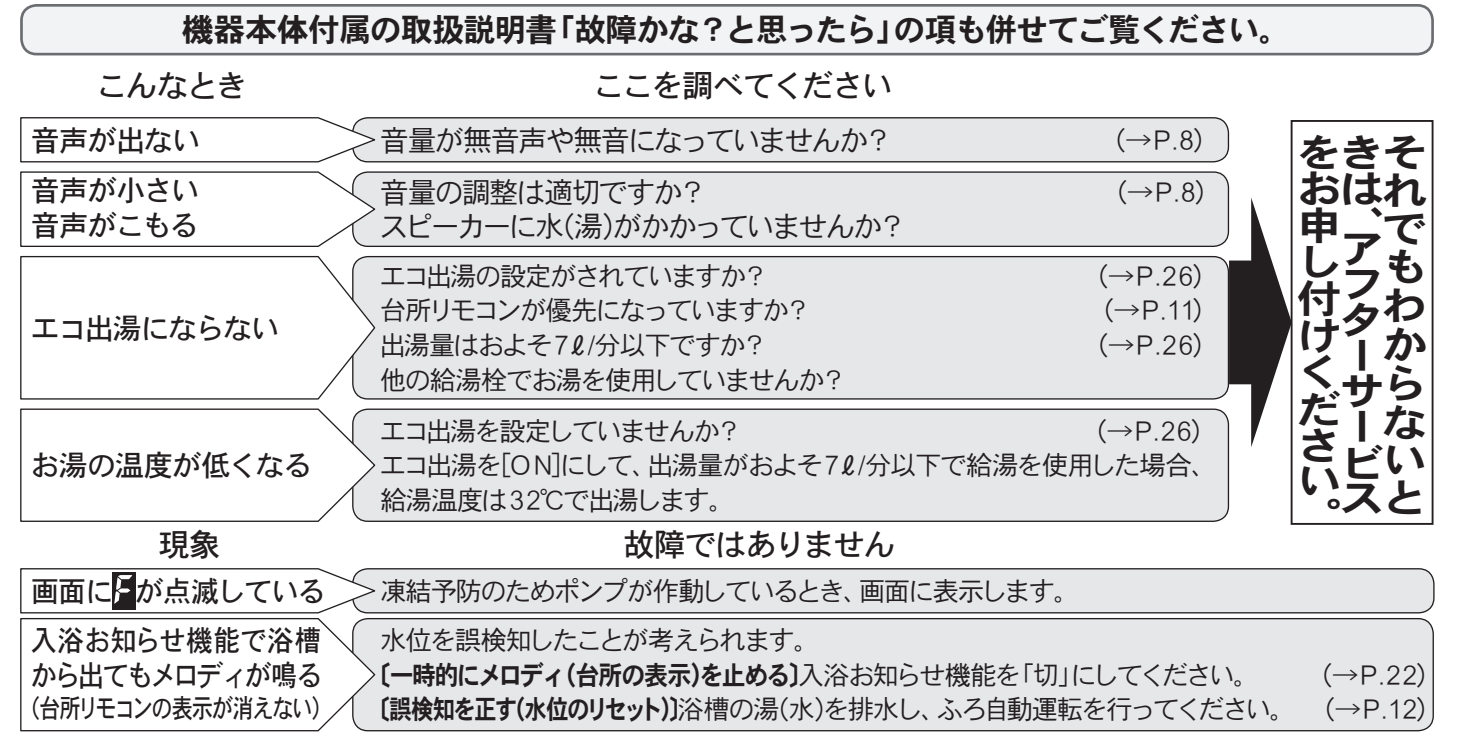

## □アラーム表示について

機器に不具合が生じたとき、運転ランプの点滅とアラーム番号でお知らせします。

アラーム番号が点滅表示したときは、不具合の内容と表示されているアラーム番号をお買い上げの販売 店、または弊社窓口へご連絡ください。※アラーム番号の内容は機器本体付属の取扱説明書をご覧ください。

#### 〔浴室リモコン〕

番号によっては、給湯やふろ温度表示部に補足の番号が出ることがあります。 ご連絡の際は、アラーム番号と併せてお知らせください。

#### 〔台所/ 増設リモコン〕

簡易表示のため、アラーム番号のみを点滅表示します。

〔リセット操作〕 運転ボタンを一度「切」にし、5秒以上経過してから、運転ボタンを「入」にする。

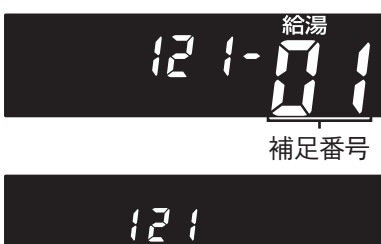

43

# □設定したふろ水位にならないときは(フルオートタイプのみ)

機器本体付属の取扱説明書の「故障かな?と思ったら」を確認しても、設定した水位どおりにおふろが 沸き上がらない場合は、下記の手順をお試しください。

リモコンのイラストはふたを閉じた 状態です。 浴室リモコンで操作ができます。 浴室リモコンで説明します。

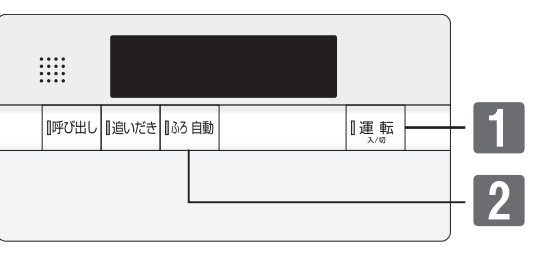

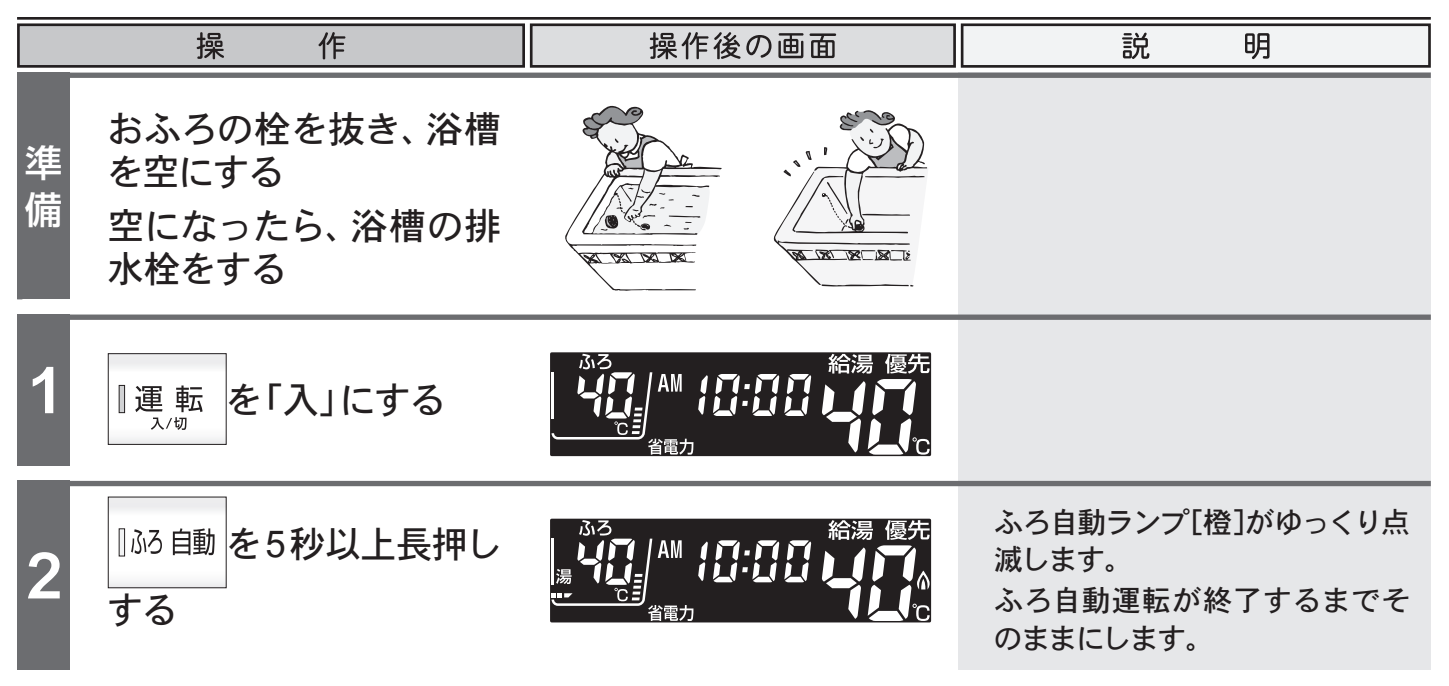

※この操作で行ったふろ自動運転は、設定している水位より10cm多くお湯張りをします。水位を高めに設定していると、あふれる 場合があります。

※ふろ自動運転完了後、それでも水位がおかしい場合は、お買い上げの販売店または、弊社窓口へご連絡ください。

アフターサービスについて

サービスを依頼されるときは

●「故障かな?と思ったら」(→P.43)および機器 本体付属の取扱説明書「故障かな?と思ったら」 をご確認ください。それでも直らない場合、ある いはご不明の場合にはご自分で修理なさらない で、お買い上げの販売店または、弊社窓口へご連 絡ください。 保証について

●リモコンの保証は、機器本体付属の保証書が適 用されます。保証書には機器本体と記載されて おりますが、リモコンも含まれます。

アフターサービス等についてわからないとき

●機器本体付属の取扱説明書の「アフターサービス について」をご覧ください。

製造者

## **パーパス株式会社** 〒 417-8505 静岡県富士市西柏原新田 201